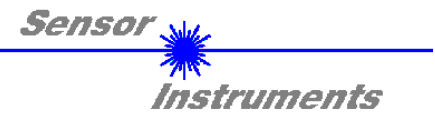

# Bedienungsanleitung Software SPECTRO1-Scope V2.2

(PC-Software für Microsoft® Windows® 7, Vista, XP, Me, 2000)

## für Sensoren der SPECTRO-1 Serie

Die vorliegende Bedienungsanleitung dient zur Installation und Inbetriebnahme der PC-Software für Sensoren der SPECTRO-1 Serie. Zur Unterstützung der Inbetriebnahme der Sensoren werden in dieser Bedienungsanleitung die einzelnen Funktionselemente der graphischen Windows® Benutzeroberfläche erklärt.

Sensoren der SPECTRO-1 Serie sind einkanalig aufgebaut. D.h. sie erfassen das Analogsignal von einem Empfänger und werten dieses aus. Als Sender können dabei verschiedene Lichtquellen wie z.B. Weißlicht, UV-Licht, IR-Licht oder aber auch ein Laser dienen. Der Empfänger ist dem Sender entsprechend angepasst. Das erfasste Analogsignal wird über einen Spannungsausgang und über einen Stromausgang ausgegeben. Mit Hilfe der Software können verschiedene Auswertemodi für das Analogsignal gewählt werden. Über 2 digitale Ausgänge wird der Zustand des Analogsignals abhängig vom Auswertemodus ausgegeben. Ein digitaler Eingang ermöglicht ein externes "Teachen" des Sensors.

Die Signalerfassung mit dem SPECTRO-1 Sensor ist sehr flexibel. Der Sensor kann z.B. im Wechsellicht Modus (AC Mode) betrieben werden. Hier ist der Sensor unabhängig gegen Fremdlicht. Auch ein Gleichlichtbetrieb (DC Mode) kann eingestellt werden. Hier ist der Sensor extrem schnell. Eine OFF Funktion schaltet die integrierte Lichtquelle am Sensor aus und wechselt in den DC-Betrieb, dann kann der Sensor so genannte "Selbstleuchter" erkennen. Die stufenlose Einstellmöglichkeit der integrierten Lichtquelle sowie eine selektierbare Verstärkung des Empfängersignals und eine INTEGRAL Funktion ermöglichen eine Einstellung des Sensors auf nahezu jede Oberfläche oder jeden "Selbstleuchter".

Ein Mikrokontroller sorgt für eine 12-Bit Analog/Digital-Wandlung des Analogsignals, dadurch kann das Signal aufgezeichnet und ausgewertet werden. Zusätzlich bietet der SPECTRO-1 Sensor verschiedene Optionen zur intelligenten Signalaufarbeitung wie z.B. Verschmutzungskompensation.

Es können wahlweise über RS232 oder Ethernet (mit Hilfe eines Ethernet-Adapters) Parameter und Messwerte zwischen PC und Sensor ausgetauscht werden. Sämtliche Parameter können über die Schnittstelle im nichtflüchtigen EEPROM des Sensors abgelegt werden.

Die PC-Software erleichtert die Parametrisierung, die Diagnose und das Einjustieren des Sensorsystems (Oszilloskop-Funktion). Ferner verfügt die Software über die Funktion eines Datenrecorders, mit dessen Hilfe Daten automatisch aufgezeichnet werden und auf der Festplatte im PC gespeichert werden.

SPECTRO-1 Sensoren sind über einen Bereich von 0°C bis 80°C temperaturkompensiert.

Sollte ein Firmware-Update erforderlich sein, kann dieses sehr einfach über RS232 auch im eingebauten Zustand des Sensorsystems durchgeführt werden.

Nach erfolgter Parametrisierung arbeitet der Sensor im STAND-ALONE Betrieb ohne PC weiter.

Sensor Instruments GmbH Schlinding 11 - 94169 Thurmansbang Tel.: +49 8544 / 9719-0 - Fax: +49 8544 /9719-13 E-Mail: info@sensorinstruments.de http://www.sensorinstruments.de

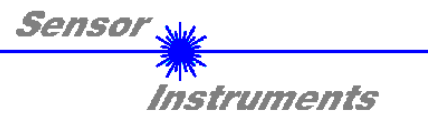

## 0 Inhalt

|   |        | Seite                                                                                  |
|---|--------|----------------------------------------------------------------------------------------|
| 1 | Instal | lation der SPECTRO1-Scope Software                                                     |
| 2 | Bedie  | enung der SPECTRO1-Scope Software4                                                     |
|   | 2.1    | Registerkarte (Reiter oder Tab) CONNECT (Verbindungsaufbau)5                           |
|   | 2.2    | Registerkarte PARA, Taste SEND, GET, GO, STOP (Parametrierung und Datenaustausch)      |
|   | 2.3    | Registerkarte TEACH (Einlernen und Verarbeitung des Analogsignals)11                   |
|   | 2.4    | Graphische Anzeigeelemente17                                                           |
|   | 2.5    | Registerkarte RECORDER (Datenaufzeichnung)18                                           |
|   | 2.6    | Registerkarte SCOPE                                                                    |
|   | 2.7    | Offsetkalibrierung21                                                                   |
| 3 | Kurza  | anleitung zur Bedienung von SPECTRO-1 Sensoren über die Software SPECTRO1-Scope V2.222 |
| 4 | Bedie  | enung der TEMPCOMP-Scope Software27                                                    |
| 5 | Anscl  | nlussbelegung                                                                          |
| 6 | RS23   | 2 Schnittstellenprotokoll                                                              |

| F9  |
|-----|
| F10 |
| F11 |
| F12 |
|     |
|     |

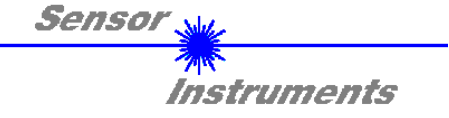

## 1 Installation der SPECTRO1-Scope Software

Für eine erfolgreiche Installation der SPECTRO1-Scope Software müssen folgende Hardware-Voraussetzungen erfüllt sein:

- IBM PC AT oder kompatibler
- VGA-Grafik
- Microsoft® Windows® 7, Vista, XP, Me, 2000
- Serielle RS232-Schnittstelle am PC
- Microsoft®-kompatible Maus
- Kabel für die RS232-Schnittstelle (cab-las4/PC oder cab-las4/USB)
- CD-ROM-Laufwerk
- 20 MByte freier Festplattenspeicher

Installieren Sie nun die Software wie im Folgenden beschrieben:

Die SPECTRO1-Scope Software kann nur unter Windows installiert werden. Deshalb müssen Sie zunächst Windows starten, falls es noch nicht aktiv ist.

Installieren Sie nun die Software wie im Folgenden beschrieben:

| 1. | Sie können die Software direkt von der Installations-CD-ROM installieren. Auf der CD-ROM befindet sich der Ordner SOFTWARE. In diesem Ordner ist eine SETUP Anwendung. Zum Installieren der Software müssen Sie diese Setup-Anwendung starten.                                                                                                    |
|----|----------------------------------------------------------------------------------------------------|
| 2. | Das Installationsprogramm meldet sich mit einem Dialogfeld und schlägt vor, die Software im Verzeichnis C:\"DATEINAME" auf der Festplatte einzurichten.<br>Akzeptieren Sie den Vorschlag mit <b>OK</b> oder [ <b>ENTER</b> ] oder ändern Sie die Pfad-Vorgaben nach Ihren Wünschen.                                                                                  |
| 3. | Während der Installation wird eine neue Programm-Gruppe für die Software im Windows<br>Programm-Manager erzeugt. Außerdem wird in der erzeugten Programmgruppe ein Icon für<br>den Start der Software automatisch generiert. Falls die Installation erfolgreich durchgeführt<br>werden konnte, meldet sich das Installationsprogramm mit einer Dialogbox "Setup OK". |
| 4. | Nach erfolgreicher Installation kann die Software durch Doppelklick auf das Icon mit der linken Maustaste gestartet werden.                                                                                                    |

Windows<sup>™</sup> ist ein Warenzeichen der Microsoft Corp. VGA<sup>™</sup> ist ein Warenzeichen der International Business Machines Corp.

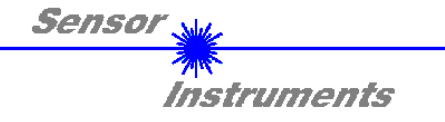

# 2 Bedienung der SPECTRO1-Scope Software

Bitte lesen Sie diesen Abschnitt zuerst durch, bevor Sie die Einjustierung und Parametrisierung des Sensorsystems vornehmen.

Nach dem Aufruf der SPECTRO1-Scope Software erscheint folgendes Fenster auf der Windows Oberfläche:

| SPECTRO1-Scope V2.2                                                                                                    |                  |                                              |     |
|----------------------------------------------------------------------------------------------------|------------------|----------------------------------------------|-----|
|                                                                                                    | SPEC             | CTRO1-Scope V2.2                             |     |
| RECORDER         SCOPE           CONNECT         PARA         TEACH                                                                        | RAW<br>0         | 4096-                                        |     |
| POWER (pm) 500 500 1000                                                                                                    | REF<br>0<br>TEMP | 3584                                         |     |
| LED MODE     DC     ✓     DYNWIN HI     3300       GAIN     AMP5     ✓     DYNWIN LO     3200       AVERAGE     1     ✓     INTEGRAL     1 | 0                | 2816<br>2560<br>2304                         |     |
|                                                                                                    |                  | 2048 -<br>1792 -<br>1536 -                   |     |
|                                                                                                    |                  | 1280 -                                       | _   |
| HOLD [0-100ms] 10.0                                                                                                    |                  | 512-           256-                          |     |
| RAM     SEND     GO       EEPROM     GET     STOP                                                                                          | IN1              | COMMUNICATION PORT 3 SPECTRO1 V2.2 RT Sep 13 | 100 |

Das Fenster wird in seiner Größe und Position wieder dort platziert, wo es sich beim letzten Verlassen der Software befand. Durch einen Doppelklick mit der rechten Maustaste z.B. unterhalb des Minimierungssymbols wird das Fenster in seiner Originalgröße mittig zentriert.

Eine Kurz-Hilfe wird durch Drücken der rechten Maustaste auf ein einzelnes Element angezeigt.

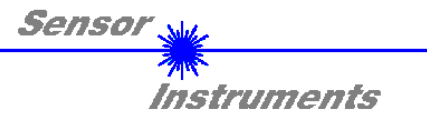

## 2.1 Registerkarte CONNECT

| CONNECT                              |  |  |
|--------------------------------------|--|--|
| COMMUNICATION PROTOCOL RS232         |  |  |
| SELECT COM PORT [1256]               |  |  |
| SELECT BAUDRATE 115200 -             |  |  |
| TRY TO CONNECT                       |  |  |
| TRY TO CONNECT!                      |  |  |
|                                      |  |  |
| SETTINGS BAUDRATE INFO FILE          |  |  |
| INSERT A PANEL ID                    |  |  |
|                                      |  |  |
|                                      |  |  |
|                                      |  |  |
| IP ADRESS (xxx.xxx.xxx) OR HOST NAME |  |  |
| ▼ 192.168.3.151                      |  |  |
| PORT NUMBER (Default 10001) 10001    |  |  |

### CONNECT:

Durch Drücken von **CONNECT** öffnet sich eine Ansicht, in der man die Schnittstelle wählen und konfigurieren kann.

In dem Funktionsfeld **COMMUNICATION PROTOCOL** kann entweder ein **RS232** oder ein **TCP/IP** Protokoll ausgewählt werden.

Wählt man **RS232**, kann man mit **SELECT COM PORT** einen Port von 1 bis 256 auswählen, je nachdem an welchem der Sensor angeschlossen ist.

Der Sensor arbeitet mit einer eingestellten Baudrate, die über CHANGE BAUDRATE verändert werden kann (siehe unten). Sowohl der Sensor als auch die Benutzeroberfläche müssen mit der gleichen Baudrate arbeiten.

Über SELECT BAUDRATE stellt man auf der Benutzeroberfläche die Baudrate ein. Sollte die Software nach dem Starten nicht automatisch eine Verbindung aufbauen kann mit SELECT BAUDRATE die richtige Baudrate gefunden werden.

Wenn man mit einem Adapter arbeitet, dann kann man die **COM PORT** Nummer über den Hardwaremanager in der Systemsteuerung ermitteln.

Zur Kommunikation des Sensors über ein lokales Netzwerk wird ein RS232 zu Ethernet Adapter benötigt. Dieser ermöglicht es eine Verbindung zum Sensor über das **TCP/IP** Protokoll herzustellen.

Die von uns erhältlichen Netzwerk Adapter basieren auf dem Lantronix XPort Modul. Um die Adapter zu parametrisieren (Vergabe von IP-Adresse, Einstellung der Baudrate,...), kann man die von Lantronix im Internet kostenlos bereitgestellte Software ("DeviceInstaller") unter <u>http://www.lantronix.com/</u> downloaden. DeviceInstaller basiert auf dem ".NET " framework von Microsoft. Eine ausführliche Anleitung zur Bedienung der Software "DeviceInstaller" kann ebenso von Lantronix bezogen werden.

Um eine Verbindung zum Adapter herzustellen, muss dessen IP-Adresse oder HOST Name in das Eingabefeld **IP ADRESS (xxx.xxx.xxx) OR HOST NAME** eingetragen werden. Im DROP DOWN Menü (Pfeil nach unten) sind die letzten 10 verwendeten IP Adressen aufgelistet und können durch Anklicken direkt übernommen werden. Die DROP DOWN Liste bleibt auch nach Beenden der Software erhalten.

Die **PORT NUMBER** für die auf dem XPort basierenden Netzwerkadapter ist auf 10001 festgelegt und muss belassen werden.

Nach Drücken von **TRY TO CONNECT** versucht die Software eine Verbindung mit den eingestellten Parametern aufzubauen. Der Status der Kommunikation wird im Anzeigedisplay angezeigt. Meldet sich der Sensor mit seiner FIRMWARE ID, kann man mit **ACCEPT SETTINGS** die eingestellte Verbindungsart beibehalten. Die Software schaltet automatisch auf den Registerkarte **PARA** um. Erhält man ein **TIMEOUT**, konnte die Software keine Verbindung zum Sensor herstellen. In diesem Fall sollte zunächst geprüft werden, ob das Schnittstellenkabel richtig angebracht wurde, ob der Sensor an Spannung liegt und ob die eingestellten Parameter richtig gewählt wurden. Wurde eine Verbindung mit **ACCEPT SETTINGS** bestätigt, dann startet die Software beim nächsten Aufruf automatisch mit dieser Einstellung.

Beachte: Grundvoraussetzung für die Messwertübertragung vom PC zum Sensor ist die stabile Funktion der Schnittstelle.
 Aufgrund der begrenzten Datenübertragungsrate über die serielle RS232-Schnittstelle können nur langsame Veränderungen der Rohsignale am Sensor-Frontend im graphischen Ausgabefenster des PC mitverfolgt werden.
 Zur Einhaltung der maximalen Schaltfrequenz am Sensor muss zudem der Datenaustausch mit dem PC beendet werden (STOP-Taste drücken).

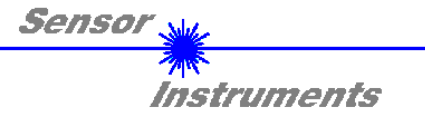

Die Baudrate zur Datenübertragung über die RS232 Schnittstelle kann mit **SELECT BAUDRATE** und **CHANGE BAUDRATE** eingestellt werden.

Zum Ändern muss zuerst über TRY TO CONNECT eine Verbindung aufgebaut werden.

Erst jetzt ist der Button CHANGE BAUDRATE aktiv.

Unter SELECT BAUDRATE kann jetzt eine neue Baudrate ausgewählt werden.

Durch Drücken von **CHANGE BAUDRATE** wird die neue Baudrate zum Sensor übertragen.

Nachdem die neue Baudrate erfolgreich übertragen worden ist arbeitet der Sensor mit der neuen Baudrate. Außerdem erscheint im Anzeigefenster eine Aufforderung **EEPROM** zu selektieren und anschließend **SEND** zur drücken. Erst nach Drücken von **EEPROM** und **SEND** wird bei einem Hardware-Reset mit der neuen Baudrate gestartet.

Durch Drücken von **ACCEPT SETTINGS** werden die aktuellen Schnittstellen-Einstellungen gespeichert und nach einem Neustart der Software automatisch eingestellt.

Über den Button **GEN. HW INFO FILE** wird ein File erzeugt, in dem alle wichtigen Sensordaten verschlüsselt hinterlegt werden. Dieses File kann zu Diagnosezwecke an den Hersteller gesendet werden.

| COMMUNICATION PROTOCOL<br>SELECT COM PORT [1256] | RS232 -              |
|--------------------------------------------------|----------------------|
| SELECT BAUDRATE                                  | 115200 🔽             |
| TRY TO CONNECT                                   |                      |
| TRY TO CONNECT!<br>FIRMWARE STRING               |                      |
| ACCEPT<br>SETTINGS BAUDRATE                      | GEN. HW<br>INFO FILE |

| COMMUNICATION PROTOCOL RS232       |                    |                      |  |  |
|------------------------------------|--------------------|----------------------|--|--|
| SELECT COM POI                     | RT [1256]          | 1                    |  |  |
| SELECT BAUDRATE 57600 🔽            |                    |                      |  |  |
| TR                                 | Y TO CONNECT       | · · · · ·            |  |  |
| TRY TO CONNECT!<br>FIRMWARE STRING |                    |                      |  |  |
|                                    |                    |                      |  |  |
|                                    |                    |                      |  |  |
| ACCEPT<br>SETTINGS                 | CHANGE<br>BAUDRATE | GEN. HW<br>INFO FILE |  |  |

| COMMUNICATION PROTOCOL RS232                                                                                                    |                      |  |  |
|----------------------------------------------------------------------------------------------------|----------------------|--|--|
| SELECT COM PORT [1256]                                                                                                    |                      |  |  |
| SELECT BAUDRATE 57600                                                                                                    |                      |  |  |
| TRY TO CONNECT                                                                                                    | r                    |  |  |
| TRY TO CHANGE BAUDRATE!<br>SUCCESSI<br>TRY TO CONNECT!<br>FIRMWARE STRING<br>ATTENTION!!! CONFIRM NEW<br>BAUDRATE WITH EEPROM AND SEND! |                      |  |  |
| ACCEPT CHANGE<br>SETTINGS BAUDRATE                                                                                                    | GEN. HW<br>INFO FILE |  |  |

| HARDWARE INI FILE HAS BEEN SAVED |                    |                      |  |  |
|----------------------------------|--------------------|----------------------|--|--|
| d:\Mist\Hardwa                   | rel nitialFile.ini |                      |  |  |
|                                  |                    |                      |  |  |
|                                  |                    |                      |  |  |
|                                  |                    |                      |  |  |
| ACCEPT<br>SETTINGS               | CHANGE<br>BAUDRATE | GEN. HW<br>INFO FILE |  |  |

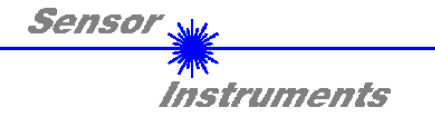

## 2.2 Registerkarte PARA, Taste SEND, GET, GO, STOP

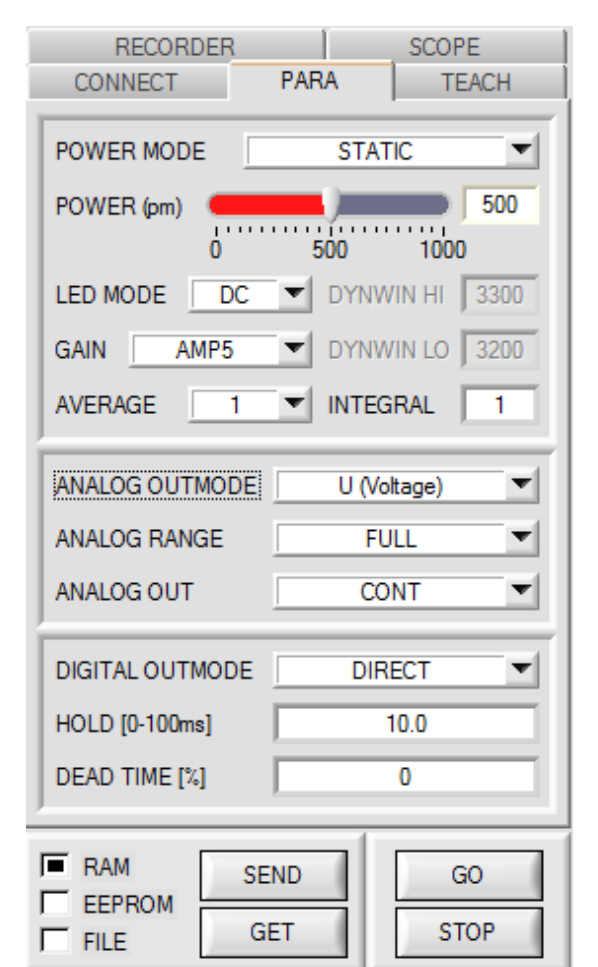

### PARA:

Durch Drücken von **PARA** öffnet sich eine Ansicht, in der man die Sensorparameter einstellen kann.

Beachte: Eine Änderung der Funktionsgruppen Parameter wird erst nach Betätigung der SEND-Taste im MEM-Funktionsfeld am Sensor wirksam!

### SEND [F9]:

Durch Anklicken der Taste **SEND** (bzw. per Shortcut Keytaste F9) werden alle aktuell eingestellten Parameter zwischen PC und dem Sensor übertragen. Das Ziel der jeweiligen Parameterübertragung wird durch den selektierten Auswahlknopf (**RAM**, **EEPROM** oder **FILE**) festgelegt.

### GET [F10]:

Durch Anklicken der Taste **GET** (bzw. per Shortcut Keytaste F10) können die aktuellen Einstellwerte vom Sensor abgefragt werden. Die Quelle des Datenaustausches wird über den selektierten Auswahlknopf (**RAM**, **EEPROM** oder **FILE**) festgelegt.

### RAM:

Das **RAM** ist ein **flüchtiger** Speicher im Mikrokontroller des Sensors, d.h. nach Ausschalten der Spannung am Sensor gehen diese Parameter wieder verloren.

# Der Sensor arbeitet grundsätzlich mit den Parametern, die sich im RAM befinden.

Ist der Auswahlknopf **RAM** gewählt, dann werden die aktuellen Parameter nach Drücken von **SEND** in den **RAM** Speicher des Sensors geschrieben bzw. nach Drücken von **GET** aus dessen **RAM** Speicher gelesen.

### **EEPROM**:

Das **EEPROM** ist ein **nichtflüchtiger** Speicher im Mikrokontroller des Sensors. Nach Ausschalten der Spannung am Sensor gehen die Parameter im **EEPROM** nicht verloren. Nach wiedereinschalten der Spannung werden die Parameter aus dem **EEPROM** ins **RAM** geladen. Bildlich gesehen liegt das **EEPROM** also eine Stufe tiefer als das **RAM**. Der Datenaustausch zwischen **PC** und **EEPROM** erfolgt automatisch über das **RAM**. D.h. Parameter die ins **EEPROM** geschrieben werden, werden automatisch auch ins **RAM** gelesen und Daten die aus dem **EEPROM** gelesen werden, werden automatisch auch ins **RAM** gelesen.

Ist der Auswahlknopf **EEPROM** gewählt, dann werden die aktuellen Parameter nach Drücken von **SEND** in den Speicher des nichtflüchtigen **EEPROMS** im Sensor geschrieben oder durch Drücken von **GET** aus dessen **EEPROM** gelesen.

Man sollte beim Parametrieren des Sensors mit dem **RAM** arbeiten. Wenn man eine geeignete Parametrierung für die jeweilige Anwendung gefunden hat, dann muss diese im **EEPROM** des Sensors hinterlegt werden, damit die Parameter bei einem Neustart des Sensors aus dem **EEPROM** ins **RAM** geladen werden können.

### FILE:

Die aktuellen Parameter können nach Drücken von **SEND** in ein auswählbares File auf der Festplatte geschrieben werden bzw. durch Drücken von **GET** davon gelesen werden. Nach Drücken von **SEND** oder **GET** öffnet sich eine Dialogbox, in der man das gewünschte File selektieren kann.

**TIPP!** Eine für eine bestimmte Anwendung gefunden Parametereinstellung sollte in jedem Fall in einem File auf dem PC hinterlegt werden.

### GO [F11]:

Anklicken dieser Taste startet den Datentransfer vom Sensor zum PC über die serielle RS232 Schnittstelle.

### STOP [F12]:

Anklicken dieser Taste beendet den Datentransfer vom Sensor zum PC über die serielle RS232 Schnittstelle.

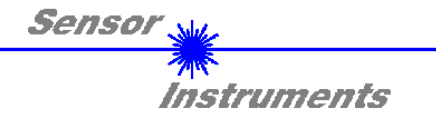

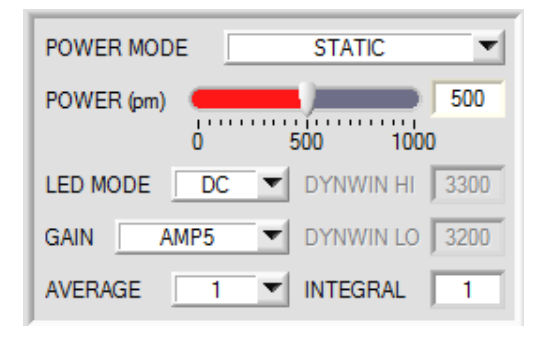

### POWER MODE:

In diesem Funktionsfeld kann die Betriebsart der Leistungsnachregelung an der Sendeeinheit eingestellt werden.

#### STATIC:

Die Senderleistung wird entsprechend dem am Schieberegler **POWER** [pm] eingestellten Wert konstant gehalten (empfohlene Betriebsart). **POWER** kann mit Hilfe des Schiebereglers oder durch Eingabe in die Edit-Box eingestellt werden. Der Wert 1000 bedeutet volle Intensität an der Sendereinheit, beim Wert 0 wird die kleinste Intensität am Sender eingestellt.

### DYNAMIC:

Die LED-Sendeleistung wird automatisch anhand der vom Gegenstand diffus zurückreflektierten Strahlungsmenge dynamisch geregelt. Der Regelkreis versucht anhand der an den Empfängern gemessenen Intensitäten die Sendeleistung automatisch so einzustellen, dass der Dynamikbereich, welcher mit **DYN WIN LO** und **DYN WIN HI** festgelegt wird, möglichst nicht verlassen wird.

#### LED MODE:

Hier kann eingestellt werden, wie die integrierte Lichtquelle des Sensors angesteuert wird.

**DC:** In diesem Mode ist der Sensor extrem schnell. Leider ist der Sensor im **DC** Mode leicht Fremdlicht empfindlich. Leuchtet jedoch die Fremdlichtquelle nicht direkt in den Empfänger des Sensors, dann wird das Signal nur sehr geringfügig beeinflusst.

**AC:** Hier ist der Sensor unabhängig gegenüber Fremdlicht. Dies wird dadurch erreicht, dass die integrierte Lichtquelle "moduliert" wird. D.h. das Licht wird ein und ausgeschaltete. Im ausgeschalteten Zustand wird einfach der Fremdanteil im Signal ermittelt und vom eingeschalteten Zustand abgezogen.

**OFF:** Die interne Lichtquelle des Sensors wird ausgeschaltet. Jetzt kann der Sensor für sogenannte "Selbstleuchter" verwendet werden. Selbstleuchter sind Lichtquellen, die aktiv Licht emittieren (LEDs, Lampen, etc.). Im **OFF** Mode können weder der **POWER MODE** noch **POWER** verstellt werden. Außerdem ist ein externes Teachen mit **DYN** nicht möglich.

#### GAIN:

Hier wird die Verstärkung des Empfängers eingestellt. Es können 8 verschiedene Verstärkungsstufen direkt eingestellt werden (AMP1 bis AMP8). **GAIN** sollte so eingestellt werden, dass der Sensor bei einem mittleren **POWER** Wert in seinem Dynamikbereich arbeitet.

Zusätzlich kann für GAIN AMP 1 2 3 4, AMP 5 6 7 8, AMP 1 3 5 7 und AMP 2 4 6 8 eingestellt werden.

Dies ermöglicht es, mit den Eingänge INO und IN1 verschiedene Verstärkungsfaktoren am Empfänger einzustellen.

IN0 und IN1 stehen dadurch für keine weiteren Optionen mehr zur Verfügung.

Abhängig von GAIN und dem Zustand der Eingänge IN0 und IN1 ergeben sich folgende Verstärkungsfaktoren.

| IN1 | IN0 | AMP 1 2 3 4 | AMP 5 6 7 8 | AMP 1 3 5 7 | AMP 2 4 6 8 |
|-----|-----|-------------|-------------|-------------|-------------|
| 0   | 0   | 1           | 5           | 1           | 2           |
| 0   | 1   | 2           | 6           | 3           | 4           |
| 1   | 0   | 3           | 7           | 5           | 6           |
| 1   | 1   | 4           | 8           | 7           | 8           |

Im AC Mode wirkt sich GAIN direkt auf die Scanfrequenz aus. Die momentane Scanfrequenz wird in der Registerkarte SCOPE angezeigt.

### AVERAGE:

In diesem Funktionsfeld wird die Anzahl der Abtastwerte (Messwerte) eingestellt, über die das am Empfänger gemessene Rohsignal gemittelt wird. Ein größerer **AVERAGE** Vorgabewert reduziert das Rauschen der Rohsignale der Empfangseinheit, gleichzeitig verringert sich die maximal erreichbare Schaltfrequenz des Sensors.

### INTEGRAL:

In diesem Funktionsfeld wird die Anzahl der Abtastwerte (Messwerte) eingestellt, über die das am Empfänger gemessene Rohsignal aufsummiert wird. Durch diese Integralfunktion lassen sich auch extrem schwache Signale sicher erkennen. Ein größerer **INTEGRAL** Vorgabewert erhöht das Rauschen der Rohsignale der Empfangseinheit, gleichzeitig verringert sich die maximal erreichbare Schaltfrequenz des Sensors.

#### INFO:

Der POWER Schieberegler ist nur im POWER MODE = STATIC wirksam. DYN WIN LO und DYN WIN HI sind nur im POWER MODE = DYNAMIC wirksam.

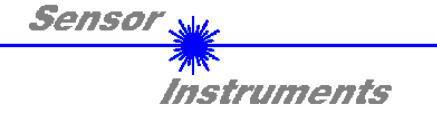

| ANALOG OUTMODE | U (Voltage) 💌 |
|----------------|---------------|
| ANALOG RANGE   | FULL          |
| ANALOG OUT     | CONT          |

Das Signal **RAW** wird zur Ausgabe eines Analogsignals herangezogen.

**RAW** wird mit einer Auflösung von 12 Bit erfasst und kann daher Werte zwischen 0 und 4095 annehmen.

### ANALOG OUTMODE:

In diesem Funktionsfeld kann eingestellt werden, welche Analogausgänge vom Sensor bedient werden.

### OFF:

Es wird keine Analogsignal ausgegeben.

### U (Voltage):

RAW wird auf dem entsprechenden Analogausgang als Spannung von 0 bis 10V ausgegeben.

### I (Current):

RAW wird auf dem entsprechenden Analogausgang als Strom von 4 bis 20mA ausgegeben.

### U + I:

RAW wird sowohl als Spannung als auch als Strom auf den entsprechenden Analogausgängen ausgegeben.

### ANALOG RANGE:

In diesem Funktionsfeld kann eingestellt werden, wie und in welchem Bereich der Sensor das Signal **RAW** an seinen Analogausgängen ausgibt.

### FULL:

RAW wird in seinem vollen Wertebereich von 0-4095 als Analogsignal ausgegeben.

### MIN-MAX while IN0:

Solange der Eingang INO auf HI liegt, wird im Sensor ein maximaler und minimaler **RAW** Wert ermittelt. Das Analogsignal wird nach Abfall von INO innerhalb dieses **MIN-MAX** Bereiches voll (0-10V und oder 4-20mA) ausgegeben.

### ANALOG OUT:

In diesem Funktionsfeld kann eingestellt werden, wann der Sensor das Analogsignal ausgibt.

CONT: Das Analogsignal wir kontinuierlich ausgegeben.

RISING EDGE of IN1: Das Analogsignal wir nur bei einer positiven Flanke an IN1 ausgegeben.

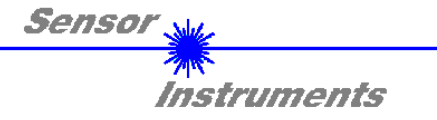

### DIGITAL OUTMODE:

Mit dieser Funktionstastengruppe wird die Ansteuerung der Digitalausgänge **OUT0** und **OUT1** bei **Verlassen** der Toleranzschwelle ausgewählt. Der Zustand von **OUT0** und **OUT1** ist wie folgt abhängig von **OUTMODE** und **THRESHOLD MODE**:

|                 | THRESHOLD MODE             | THRESHOLD MODE                                                                                               |
|-----------------|----------------------------|----------------------------------------------------------------------------------------------------|
| OUTMODE OFF     | OUT0=0 VDC<br>OUT1=0 VDC   | OUT0=0 VDC<br>OUT1=0 VDC                                                                                     |
| OUTMODE DIRECT  | OUT0=0 VDC<br>OUT1=0 VDC   | OUT0=0 VDC<br>OUT1=0 VDC wenn RAW kleiner Toleranzfenster<br>OUT1=0+24 VDC wenn RAW größer Toleranzfenster   |
| OUTMODE INVERSE | OUT0=+24 VDC<br>OUT1=0 VDC | OUT0=+24 VDC<br>OUT1=0 VDC wenn RAW größer Toleranzfenster<br>OUT1=0+24 VDC wenn RAW kleiner Toleranzfenster |

Der jeweilige Zustand des Ausgangs OUT0 wird auf der Benutzeroberfläche über die LED **OUT0** und **OUT1** visualisiert.

**HOLD:** Der Sensor arbeitet mit minimalen Scanzeiten in der Größenordnung von kleiner 10µs. Durch Eingabe in die Edit Box **HOLD** wird eine Pulsverlängerung am Digitalausgang des Sensors bis zu 100 ms gewährleistet, dadurch kann eine SPS kurze Schaltzustandsänderungen sicher erkennen.

n DEAD TIME [%]

DEAD TIME [%]:

Mit diesem Funktionsfeld kann eine dynamische Totzeit aktiviert werden.

Am besten kann man die Totzeit anhand eines Beispiels erklären.

Der Sensor liefert aufgrund der Applikation ein regelmäßiges Schaltsignal von 100ms. Diese 100ms werden als 100% interpretiert. Ist eine **DEAD TIME** von 20% eingestellt, dann ist der Sensor nach jedem Schaltsignal 20% "tot". Er ignoriert jede Störung die innerhalb von 20ms nach dem letztem Schalten auftritt und schaltet demnach nicht. Dadurch können z.B. unsaubere Kanten einwandfrei erkannt werden, ohne das der Sensor Mehrfachimpulse ausgibt.

Ändert sich die Geschwindigkeit von 100ms auf 200ms, dann werden aus den 20ms aufgrund der prozentualen Berechnung 40ms. Deshalb spricht man von dynamischer Totzeit.

Eine Totzeit ist dann ratsam, wenn Mehrfachimpulse nicht mit einer geeigneten HYSTERESIS unterdrückt werden können.

**DEAD TIME [%] = 0** deaktiviert die Totzeit.

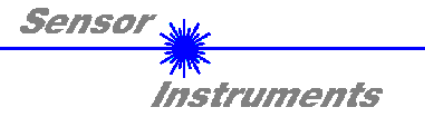

## 2.3 Registerkarte TEACH

Nach Drücken von **GO** beginnt eine Datenübertragung vom Sensor zum PC. Das Analogsignal **RAW** wird in einem Graph und in einem Zahlendisplay zur Anzeige gebracht. Die einfachste Methode, ein Analogsignal zu "teachen" funktioniert über den **TEACH** Button. Nach Anklicken von **TEACH** wird der aktuelle **RAW** Wert als **TEACH VALUE** übernommen. Drückt man jetzt **SEND**, dann wird der **TEACH VALUE** zur neuen Referenz **REF**. Ausgehend von **REF** werden dann die Schaltschwelle und die Hystereseschwelle gesetzt.

| SPECTRO1-Scope V2.2                                                  |             |                                                          | - • •           |
|----------------------------------------------------------------------|-------------|----------------------------------------------------------|-----------------|
| S                                                                    | SPEC        | CTRO1-Scope V2.2                                         |                 |
| RECORDER         SCOPE           CONNECT         PARA         TEACH  | RAW<br>3000 | 4096 -                                                   |                 |
|                                                                      | REF<br>3000 | 3584                                                     |                 |
| TT UP 100 TT DOWN 100                                                | TEMP<br>23  | 3072-<br>2816-                                           |                 |
| EXTERN TEACH OFF                                                     |             | 2560                                                     |                 |
| TEACH VALUE     3000     TEACH       THRESHOLD CALC     RELATIVE (%) |             | 1792-                                                    |                 |
| TOLERANCE 20 HYSTERESIS 10                                           | OUTO        | 1280                                                     |                 |
|                                                                      | OUT1        | 768                                                      |                 |
|                                                                      | INO         |                                                          | 100             |
| RAM     SEND     GO       EEPROM     GET     STOP                    | IN1         | COMMUNICATION PORT 3 SPECTRO1 V2.2 RT Se                 | o 13 2013       |
|                                                                      | THRES       | SHOLD MODE:<br>sem Funktionsfeld kann eine der möglicher | ) Positionen de |

| REF            |                  |
|----------------|------------------|
| 0              |                  |
| THRESHOLD CALC | ABSOLUTE (digit) |
| TOLERANCE 500  | HYSTERESIS 200   |

In diesem Funktionsfeld kann eine der möglichen Positionen der Schaltschwelle und Hystereseschwelle in Bezug zum Referenzwert **REF** ausgewählt werden.

Der Referenzwert wird entweder über Software oder den externen Eingang INO gelernt. Außerdem kann eine Schwellennachführung über **THRESHOLD TRACING** aktiviert werden. Dabei wird **REF** zyklisch neu ermittelt.

Ausgehend von **REF** und mit Hilfe von **TOLERANCE** und **HYSTERESIS** werden die Schaltschwelle und die Hystereseschwelle bei **THRESHOLD MODE LOW**, **HI** und **WIN** unterschiedlich berechnet.

Ist **THRESHOLD CALC = ABSOLUTE(digit)** gewählt, dann werden die Schwellen absolut in Digit zu **REF** berechnet. D.h. **TOLERANCE** und **HYSTERESIS** werden direkt auf **REF** aufsummiert oder davon abgezogen.

Ist **THRESHOLD CALC = RELATIVE(%)** gewählt, dann werden die Schwellen relativ zu **REF**=100% berechnet. D.h. **TOLERANCE** und **HYSTERESIS** werden relativ zu **REF** aufsummiert oder davon abgezogen.

Die verschiedenen Linien in den folgenden Grafikfenstern haben folgende Bedeutung

Grüne Linie = aktueller Messwert RAW

Blau gepunktete Linie = Referenzwert REF

Rote Linie = Schaltschwelle

Schwarz gestrichelte Linie = Hystereseschwelle

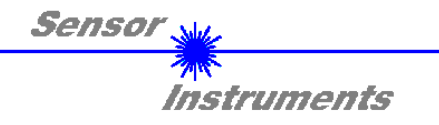

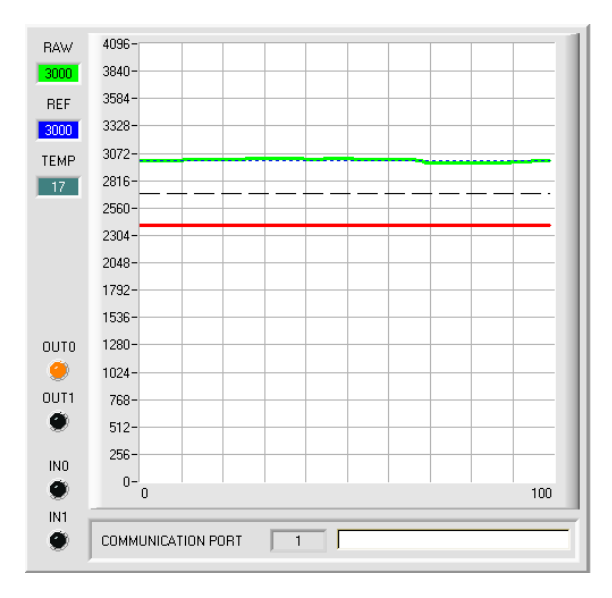

#### THRESHOLD MODE = LOW: Schaltschwelle = REF - TOLERANCE Hystereseschwelle = REF - HYSTERESIS

Falls der aktuelle Messwert **RAW** die Schaltschwelle unterschreitet, wird der digitale Ausgang **OUT0** auf Fehler gesetzt.

Wenn der aktuelle Messwert wieder größer wird als die Hystereseschwelle, dann wird der Fehlerausgang wieder zurückgenommen.

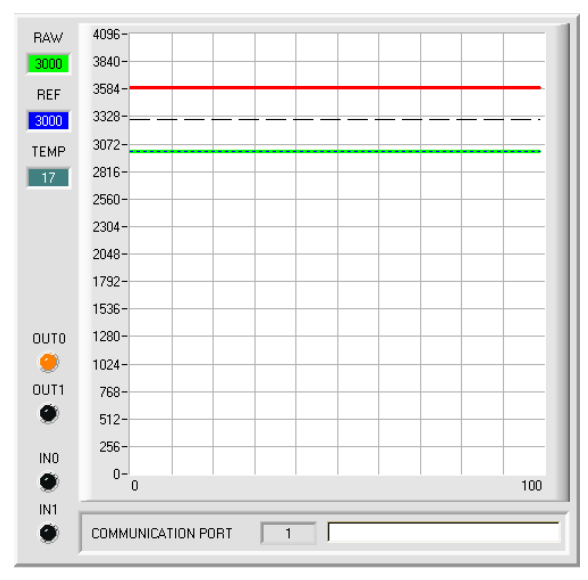

#### 4096-RAW 3840-3584 REF 3328-3000 3072 TEMP 2816 17 2560 2304 2048 1792-1536 1280 OUTO 1024 OUT1 768-9 512-256 INO 0-10 0 100 IN1 COMMUNICATION PORT ۲

### THRESHOLD MODE = HI: Schaltschwelle = REF + TOLERANCE Hystereseschwelle = REF + HYSTERESIS

Falls der aktuelle Messwert **RAW** die Schaltschwelle überschreitet, wird der digitale Ausgang **OUT0** auf Fehler gesetzt.

Wenn der aktuelle Messwert wieder kleiner wird als die Hystereseschwelle, dann wird der Fehlerausgang wieder zurückgenommen.

### THRESHOLD MODE = WIN:

Obere Schaltschwelle = **REF** + **TOLERANCE** Obere Hystereseschwelle = **REF** + **HYSTERESIS** 

### Untere Schaltschwelle = **REF** - **TOLERANCE** Untere Hystereseschwelle= **REF** - **HYSTERESIS**

Die Schaltschwellen bilden ein symmetrisches Toleranzband um den aktuellen Referenzwert. Falls der aktuelle Messwert **RAW** dieses Toleranzband verlässt, wird der digitale Ausgang **OUT0** auf Fehler gesetzt.

Der Fehlerausgang wird wieder zurückgenommen, wenn der aktuelle Messwert wieder unter bzw. über die Hvstereseschwelle kommt.

Der Ausgang **OUT1** wird abhängig von **OUTMODE** gesetzt bzw. rückgesetzt, wenn das Signal das Toleranzfenster nach oben bzw. nach unten verlässt.

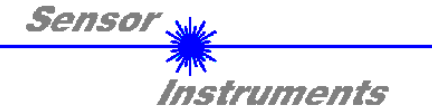

| THRESHOLD T | RACING | ON TOL     | . <b>•</b> |
|-------------|--------|------------|------------|
| TT UP       | 50     | TT DOWN    | 1000       |
|             |        |            |            |
|             | ALL    |            |            |
| TOLERANCE   | 500    | HYSTERESIS | 200        |

### THRESHOLD TRACING:

Mit Hilfe dieses Funktionsfeldes kann eine automatische Schwellennachführung aktiviert werden.

Eigentlich wird der Referenzwert **REF** einem sich ändernden **RAW** Wert zyklisch nachgeführt.

Ausgehend von **REF** werden dann die Schaltschwelle und die Hystereseschwelle gesetzt.

Dies wird im Allgemeinen als Schwellennachführung bezeichnet.

**OFF:** Die automatische Schwellennachführung ist inaktiv.

**ON TOL** und **ON CONT**: Die automatische Schwellennachführung ist aktiv. Der aktuelle Referenzwert **REF** wird zyklisch nachgeführt falls sich der aktuelle **RAW** Wert z.B. aufgrund einer zunehmenden Verschmutzung verringert. Bei **ON TOL** erfolgt die Nachführung, wenn das aktuelle Signal innerhalb der Toleranz liegt. Bei **ON CONT** wird immer nachgeführt.

**TT UP und TT DOWN**: In diesem Funktionsfeld kann eine Zeitkonstante für die Geschwindigkeit der Schwellennachführung eingestellt werden.

TT UP (THRESHOLD TRACING UP): Falls der aktuelle RAW Wert zunimmt, wird REF mit der eingestellten Verzögerung um ein Digit erhöht.

TT DOWN (THRESHOLD TRACING DOWN): Falls der aktuelle RAW Wert abnimmt, wird REF mit der eingestellten Verzögerung um ein Digit erniedrigt.

Für TT UP und TT DOWN kann ein Wert zwischen 0 und 60000 gewählt werden.

Ein Schritt bedeutet 100 Mikrosekunden Verzögerung. Die Nachführung kann jedoch nicht schneller sein als die durch **AVERAGE** erreichbare Scanfrequenz.

Wert 0: minimale Zeitverzögerung, schnellste Nachführung.

Wert 60000: maximale Zeitverzögerung, langsamste Nachführung.

Die Berechnung der Schaltschwellen hängt von THRESHOLD MODE ab (siehe THRESHOLD MODE).

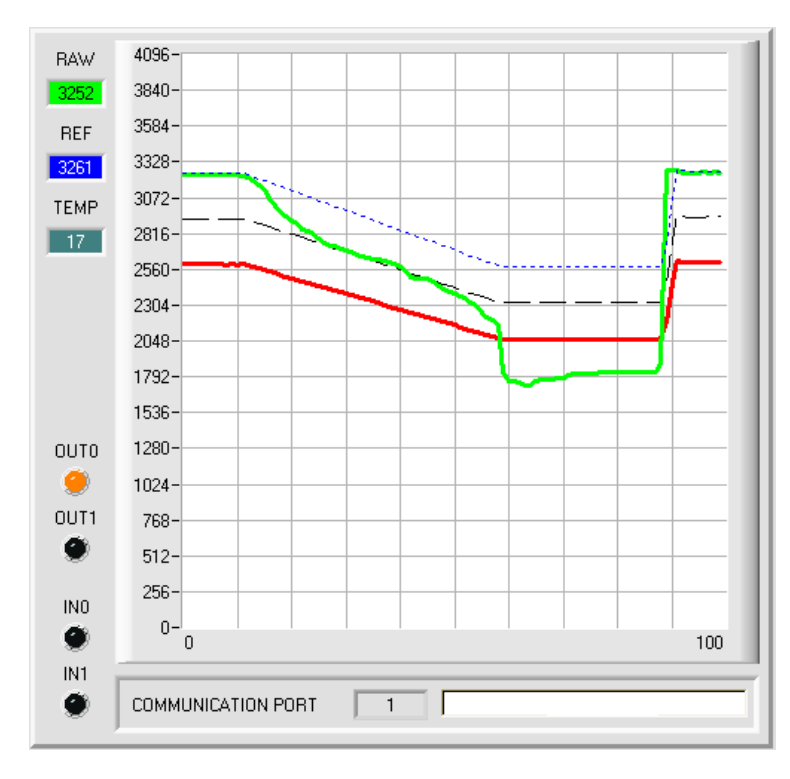

Im Beispiel wurde für **TT DOWN** ein Wert von 50 gewählt. Das bedeutet, dass die Schwellennachführung nach unten relativ langsam durchgeführt wird.

In der Grafik kann man das an der blauen Referenzlinie deutlich sehen.

Der Messwert **RAW** (grüne Linie) fällt relativ schnell ab, der Referenzwert **REF** folgt im Vergleich dazu viel langsamer. Dies ist der typische Fall, wenn eine zunehmende Verschmut-zung des Sensors kompensiert werden muss.

Die Schwellennachführung wird bei **ON TOL** gestoppt, wenn der aktuelle Messwert unter die Schaltschwelle fällt. Wenn **RAW** wieder größer wird als die Hystereseschwelle, dann wird die Schwellennachführung wieder aktiv. Im Beispiel wird die Schwelle nach oben schnell nachgeführt, da für **TT UP** ein kleiner Wert gewählt wurde.

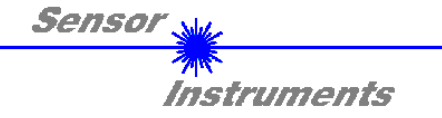

| EVTERN TEACU | 055 | <b>1</b> |
|--------------|-----|----------|
| EXTERNITEACH |     | -        |

| EXTERN TEACH |      | OFF   | • |
|--------------|------|-------|---|
| TEACH VALUE  | 3000 | TEACH | _ |

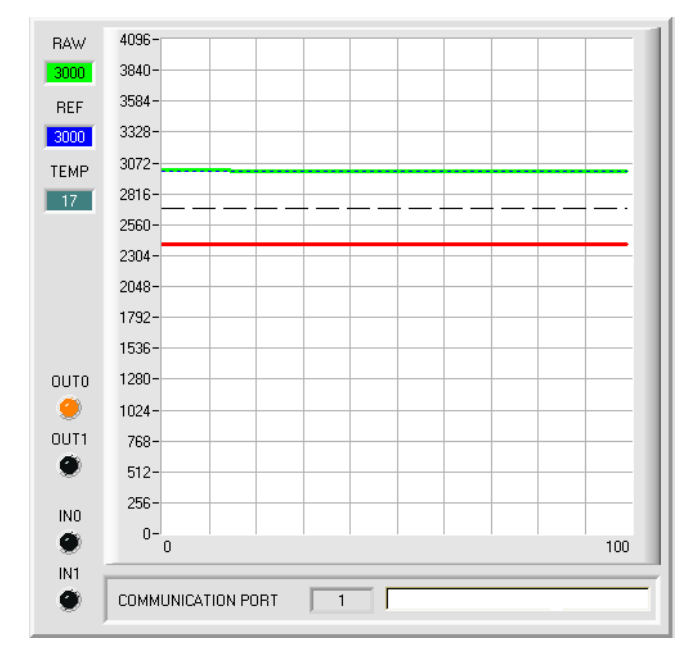

### EXTERN TEACH:

Mit Hilfe dieses Funktionsfeldes wird ausgewählt, wie man den Sensor "teachen" kann.

### EXTERN TEACH = OFF:

Die einfachste Methode, ein Analogsignal zu "teachen" funktioniert über den **TEACH** Button.

Nach Anklicken von **TEACH** wird der aktuelle **RAW** Wert als **TEACH VALUE** übernommen.

Drückt man jetzt **SEND**, dann wird der **TEACH VALUE** zur neuen Referenz **REF**.

Ausgehend von **REF** werden dann die Schaltschwelle und die Hystereseschwelle gesetzt.

Der **TEACH** Button ist nicht aktiv, wenn entweder **EXTERN TEACH** oder **THRESHOLD TRACING** ungleich **OFF** sind.

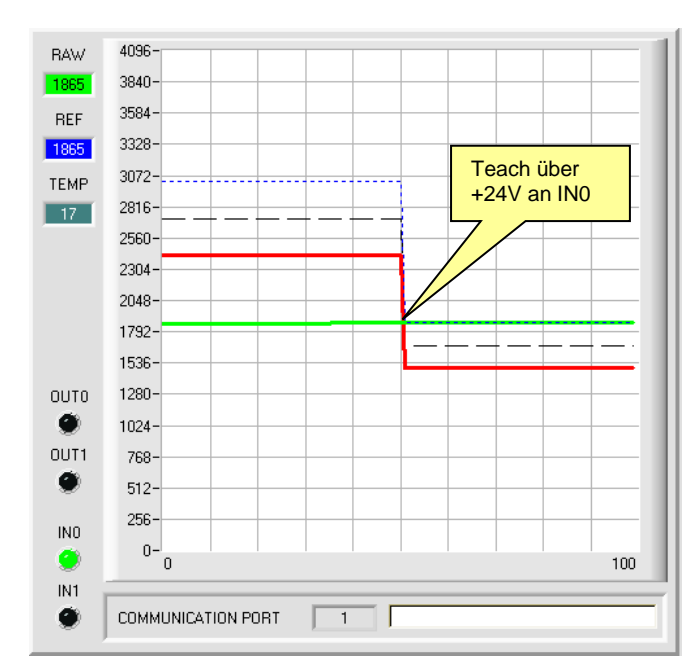

### EXTERN TEACH = DIRECT:

Durch eine positive Flanke am Eingang IN0 wird der aktuelle **RAW** Wert zur neuen Referenz **REF**.

Ausgehend von **REF** werden dann die Schaltschwelle und die Hystereseschwelle gesetzt.

Die neue Referenz **REF** wird nur im **RAM** und nicht im **EEPROM** des Sensors hinterlegtoder **THRESHOLD TRACING** ungleich **OFF** sind.

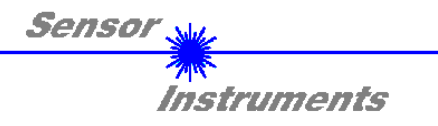

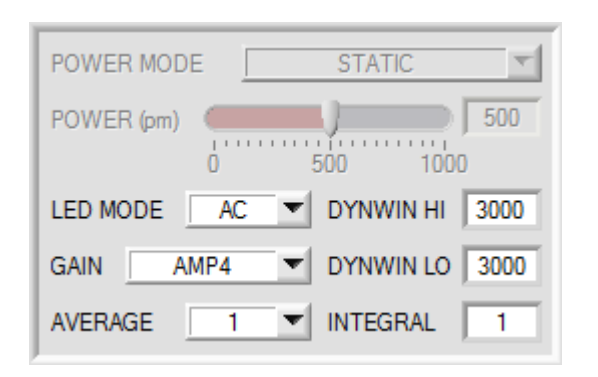

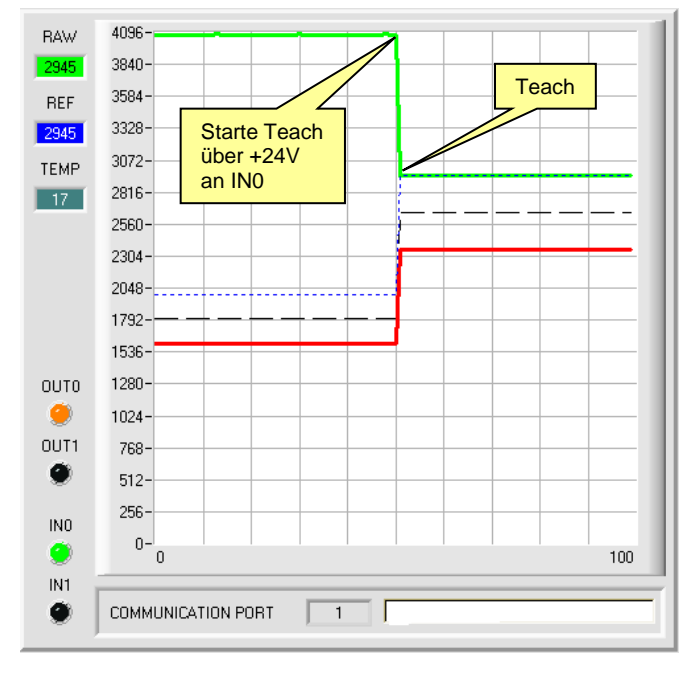

## EXTERN TEACH = DYN:

**POWER MODE** wird automatisch auf **STATIC** eingestellt und ist bei **EXTERN TEACH = DYN** genauso wie **POWER** inaktiv.

> EXTERN TEACH = DYN: POWER MODE wird automatisch auf STATIC eingestellt und ist bei EXTERN TEACH = DYN genauso wie POWER inaktiv.

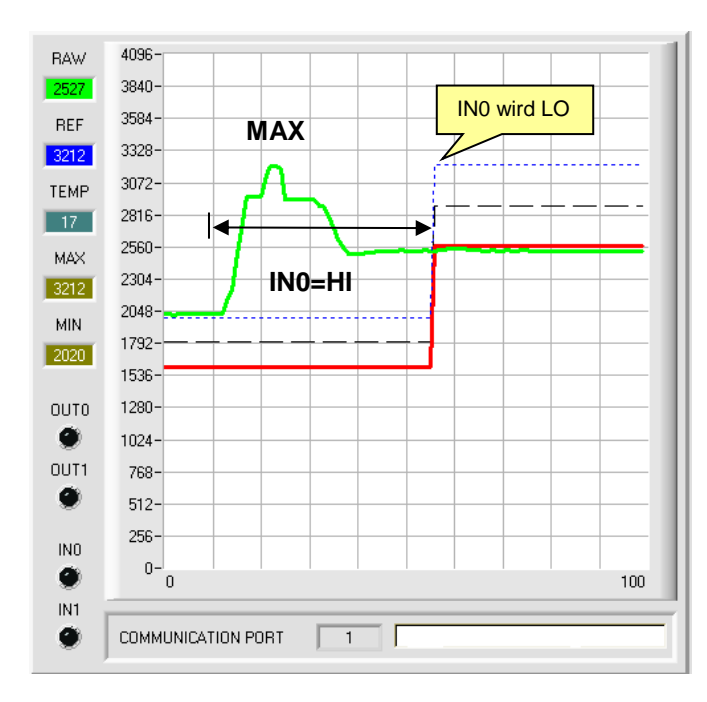

### EXTERN TEACH = MAX:

Während der Eingang IN0=HI (+24V) ist, wird der maximale **RAW** Wert ermittelt, der nach Abfall von IN0 zur neuen Referenz **REF** wird.

Ausgehend von **REF** werden dann die Schaltschwelle und die Hystereseschwelle gesetzt.

Die neue Referenz **REF** wird nur im **RAM** und nicht im **EEPROM** des Sensors hinterlegt.

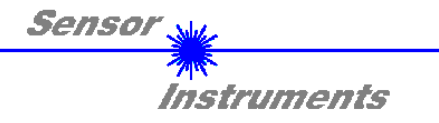

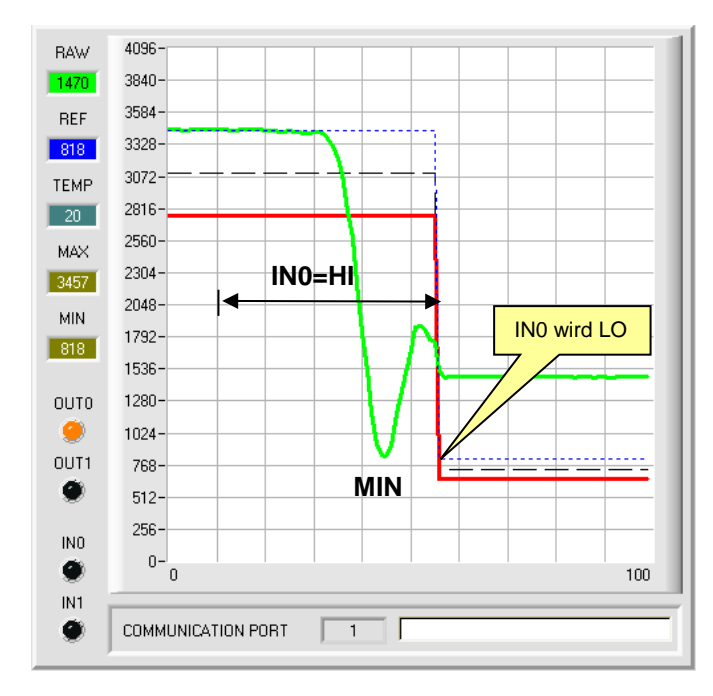

### EXTERN TEACH = MIN:

Während der Eingang IN0=HI (+24V) ist, wird der minimale **RAW** Wert ermittelt, der nach Abfall von IN0 zur neuen Referenz **REF** wird.

Ausgehend von **REF** werden dann die Schaltschwelle und die Hystereseschwelle gesetzt.

Die neue Referenz **REF** wird nur im **RAM** und nicht im **EEPROM** des Sensors hinterlegt.

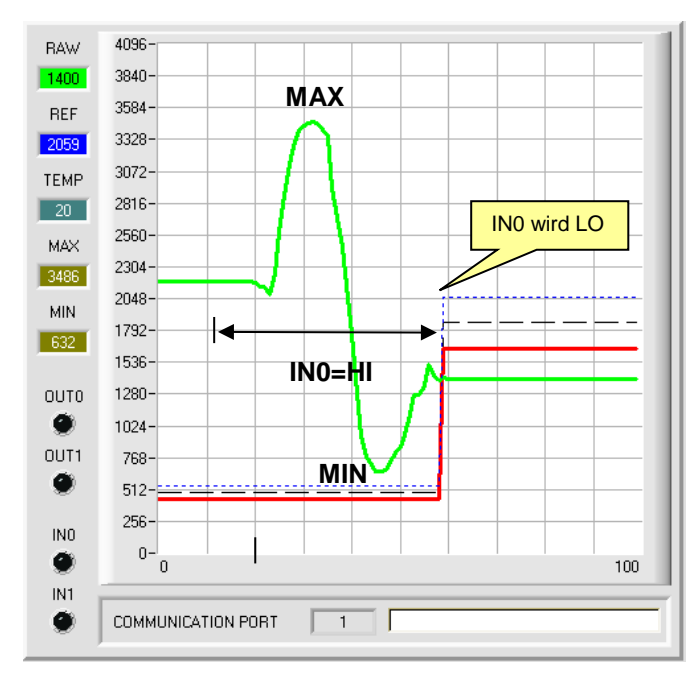

### EXTERN TEACH = (MAX+MIN)/2:

Während der Eingang IN0=HI (+24V) ist, wird der maximale und minimale **RAW** Wert ermittelt. Nach Abfall von IN0 wird die neuen Referenz **REF** genau zischen MAX und MIN gelegt.

Ausgehend von **REF** werden dann die Schaltschwelle und die Hystereseschwelle gesetzt.

Die neue Referenz **REF** wird nur im **RAM** und nicht im **EEPROM** des Sensors hinterlegt.

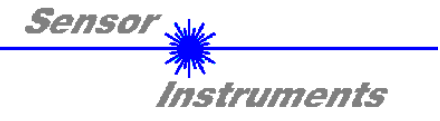

#### 2.4 Graphische Anzeigeelemente

Zur Visualisierung aller zum Parametrieren wichtigen Daten stehen verschiedene Displays sowie ein graphisches Fenster zur Verfügung. Die Bedeutung der einzelnen Displays und des Graphen wird nachfolgend erklärt.

#### RAW: RAW

In diesem Display wird der aktuell gemessene Messwert zur Anzeige gebracht.

Im Graphen wird RAW als grüne Linie visualisiert.

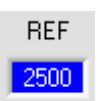

2620

### RFF:

Hier wird der aktuelle Referenzwert angezeigt. Dieser Wert ist Basis zur Berechnung der Schaltschwelle und Hystereseschwelle.

Ist THRESHOLD TRACING und EXERN TEACH gleich OFF eingestellt, dann ist der TEACH VALUE der Referenzwert.

Ist THRESHOLD TRACING gleich ON eingestellt, dann ist die automatische Schwellennachführung aktiv. Der aktuelle Referenzwert REF wird zyklisch nachgeführt falls sich der aktuelle RAW Wert z.B. aufgrund einer zunehmenden Verschmutzung verringert.

Außerdem kann abhängig von EXERN TEACH die Referenz REF über den Eingang INO auf verschiedene Methoden eingelernt werden.

Der Referenzwert REF ist im Graphen als blaue Linie dargestellt.

### MAX und MIN:

Ist bei EXTERN TEACH oder ANALOG RANGE die Suche eines minimalen und oder maximalen RAW Wertes erforderlich, dann wird dieser Wert bzw. diese Werte in diesen Displays angezeigt. Die beiden Displays werden nur angezeigt, wenn sie gebraucht werden.

## TEMP 44

TEMP:

In diesem Display wird die im Sensorgehäuse herrschende Temperatur angezeigt. Die Anzeige entspricht NICHT Grad Celsius oder Fahrenheit.

#### OUT0 und OUT1: OUTO

| 00.0     |                                                                                                    |
|----------|----------------------------------------------------------------------------------------------------|
| ۲        | Die LED's visualisieren den physikalischen Zustand der Ausgänge OUT0 und OUT1.<br>Ist die LED schwarz, dann liegt der Ausgang auf 0V. |
| OUT1     | Ist die LED grange, dann liegt der Ausgang auf +24\/                                                                                  |
| <b>*</b> | is the LED brange, daminer the Ausgang at +2+V                                                                                        |
|          |                                                                                                    |
|          | INU UND INT:                                                                                                    |
|          | Die LED's visualisieren den physikalischen Zustand der Eingänge IN0 und IN1.                                                          |
| INU      |                                                                                                    |

## Ist die LED schwarz, dann liegt der Eingang auf 0V.

Ist die LED grün, dann liegt der Eingang auf +24V

IN1

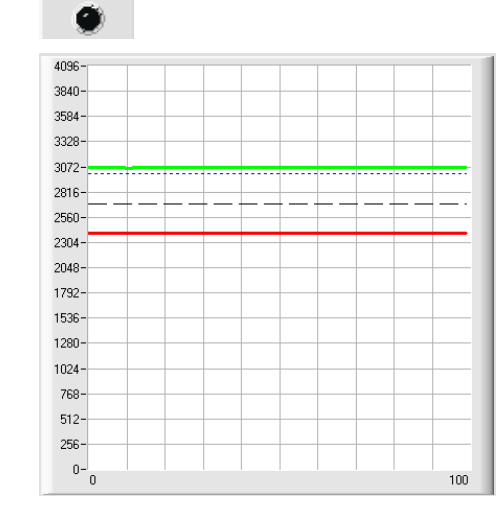

### GRAPH:

Im graphischen Anzeigefenster werden die Schaltschwelle ( rote Linie), die Hysterese-schwelle (schwarz gestrichelte Linie), die Referenz REF (blau gestrichelte Linie) sowie das aktuelle Analogsignal RAW (grüne Linie) abhängig von den eingestellten Parametern zur Anzeige gebracht. Im nebenstehenden Graphen waren die Parametereinstellungen wie folgt: THRESHOLD MODE = LOW, THRESHOLD TRACING = OFF EXTERN TEACH = OFF TEACH VALUE = 3000 (→ REF=3000) THRESHOLD CALC = RELATIVE (%) TOLERANCE = 20 HYSTERESIS = 10 Daraus ergibt sich eine Schaltschwelle von TEACH VALUE minus **TOLERANCE** (rote Linie), sowie eine Hystereseschwelle von TEACH VALUE minus HYSTERESIS (schwarz gestrichelte Linie).

MAX 3520 MIN 545

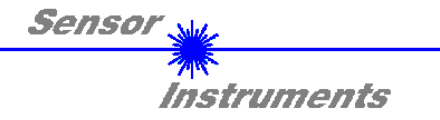

## 2.5 Registerkarte RECORDER

Die SPECTRO1-Scope Software beinhaltet einen Datenrekorder, welcher es erlaubt **RAW** und **TEMP** aufzuzeichnen. Das aufgezeichnete File wird auf der Festplatte des PC abgespeichert und kann anschließend mit einem Tabellenkalkulationsprogramm ausgewertet werden.

Das erzeugte File hat vier Spalten und so viele Zeilen, wie Datenframes aufgezeichnet worden sind. Eine Zeile ist wie folgt aufgebaut: Datum, Uhrzeit, **RAW**, **TEMP**.

Führen Sie folgende Schritte durch, um Datenframes mit dem Recorder aufzuzeichnen:

### 1. Schritt:

Nach Drücken von RECORDER öffnet sich folgendes Fenster:

Nach Drücken von **SHOW GRAPH** erscheint ein Panel, welches dem Benutzer erlaubt die verschiedenen Signale zu monitoren.

Über das DROP DOWN Menü SIGNAL kann zwischen den einzelnen Signalen hin und her geschaltet werden.

| SPECTRO1-Scope V2.2                                 |                                      | - • •     |
|-----------------------------------------------------|--------------------------------------|-----------|
|                                                     | SPECTRO1-Scope V2.2                  |           |
| CONNECT PARA TEACH<br>RECORDER SCOPE                | SIGNAL RAW TEMP                      | CLOSE     |
|                                                     | 4096                                 |           |
| RECORD-TIME INTERVAL [sec] 1.00                     | 3600                                 |           |
| RECORD VALUES (MAX 32767) 1000                      | 3200                                 |           |
| TOTAL RECORD TIME (days hours min sec) 0 0 16 40.00 | 2800                                 |           |
| RECORDED REMAINING                                  | 2000                                 |           |
| START RECORD STOP RECORD                            | 1600 -<br>1400 -<br>1200 -           |           |
| SELECT RECORD FILE SHOW GRAPH                       | 800 -                                |           |
| 2012\LWCVI_Spectro1\Spectro1V21\RecordFile.dat      | 600-                                 |           |
| RAM     SEND     GO       EEPROM     GET     STOP   | 200-<br>0-<br>0 10 20 30 40 50 60 70 | 80 90 100 |

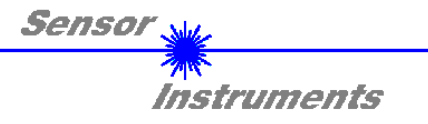

| RECORD MODE AUTO LIMITED                                                                                                    |
|----------------------------------------------------------------------------------------------------|
| RECORD-TIME INTERVAL [sec]     1.00       RECORD VALUES (MAX 32767)     1000                                                          |
| TOTAL RECORD TIME (days hours min sec)         0       0         16       40.00         RECORDED       REMAINING         0       1000 |
| START RECORD STOP RECORD                                                                                                    |
| SELECT RECORD FILE SHOW GRAPH                                                                                                    |

#### 2. Schritt:

Zur Automatischen Aufzeichnung von mehreren Datenframes wählen Sie **AUTO LIMITED** unter **RECORD MODE** aus.

Geben Sie unter **RECORD-TIME INTERVAL** [sec] ein Zeitintervall für die Aufzeichnung ein, im Beispiel: wurde 1 gewählt, d.h. jede Sekunde wird ein neuer Frame vom Sensor angefordert.

Geben Sie nun bei **RECORD VALUES [MAX 32767]** ein, wie viele Werte Sie maximal aufzeichnen wollen. Anmerkung: Die Aufzeichnung kann auch vorher durch **STOP RECORD** gestoppt werden, ohne dass die bisher aufgezeichneten Daten verloren gehen.

Bei **TOTAL RECORD TIME** wird in Tagen, Stunden, Minuten und Sekunden angezeigt, wie lange die Aufzeichnung dauert, wenn alle Daten aufgezeichnet werden.

#### 3. Schritt:

Selektieren Sie über **SELECT RECORD FILE** ein File in welches der Datenframe abgespeichert werden soll. Sollten Sie einen bereits existierenden File-Namen auswählen, werden Sie gefragt, ob Sie das bestehende File überschreiben wollen oder nicht.

### 4. Schritt:

Durch Drücken von START RECORD starten Sie die automatische Aufzeichnung der Daten.

Der Recorder beginnt mit der Aufzeichnung. Dabei wird der Button **START RECORD** rot eingefärbt als Zeichen für eine aktive Aufzeichnung.

Die jeweiligen Datenframes werden in den Anzeigefenstern zur Ansicht gebracht. Zusätzlich können Sie in den beiden Anzeigefenstern **RECORDED** und **REMAINING** kontrollieren, wie viele Datenframes schon aufgezeichnet wurden und wie viele noch aufzuzeichnen sind.

### Beachte:

Während der Aufzeichnung sind die beiden Eingabefelder RECORD-TIME INTERVAL und VALUES TO BE RECORDED inaktiv.

### 5. Schritt:

Nachdem so viele Datenframes wie unter **RECORD VALUES** [MAX 32767] eingestellt, aufgezeichnet worden sind bzw. durch Drücken von **STOP AUTO RECORD** erscheint ein Pop-up-Fenster, welches das Speichern des Files bestätigt.

Wenn Sie eine unbegrenzte Anzahl von Daten aufzeichnen wollen, wählen Sie unter **RECORD MODE** die Funktion **AUTO UNLIMITED**. Selektieren Sie ein gewünschtes Aufzeichnungsintervall und drücken Sie **START RECORD**.

Wenn Sie Daten "von Hand" aufzeichnen wollen, wählen Sie unter **RECORD MODE** die Funktion **MANUAL RECORDING** aus.

Über **GO** beginnen Sie Daten vom Sensor einzulesen. Diese Daten werden in dem Anzeigefenster visualisiert. Durch Drücken von **CAPTURE DATA FRAME** wird ein Datenframe in das unter **SELECT RECORD FILE** ausgewählte File abgespeichert. In **RECORDED** wird die Summe der bereits aufgezeichneten Frames angezeigt.

### Hinweis:

Sobald man mit SELECT RECORD FILE ein File ausgewählt hat, wird dieses File neu erzeugt. Anschließend wir ein File Header über die Bedeutung der einzelnen Spalten im File hinterlegt.

Werden jetzt Daten aufgezeichnet, dann werden diese an das ausgewählte File angehängt, auch wenn die Datenaufzeichnung gestoppt wird und anschließend wieder aufgenommen wird.

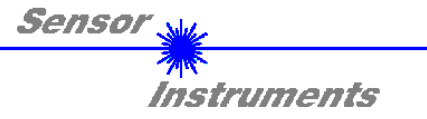

## 2.6 Registerkarte SCOPE

In der Registerkarte SCOPE wurde ein Oszilloskop nachgebildet.

Durch Drücken von **GET CYCLE TIME** erhält man die aktuelle Sensor Scanfrequenz in **[Hz]** und **[ms]**. Die aktuelle Scanfrequenz muss ermittelt werden, damit **deltaX[ms]** richtig ermittelt werden kann. Man muss dem Sensor zur Ermittlung der richten Scanfrequenz 8 Sekunden Zeit geben, bevor man **GET CYCLE TIME** betätigt.

Im **TRIGGER MODE = SINGLE SHOT** wird nach Drücken von **SCAN** ein Datenframe aufgezeichnet und im Graphen zur Anzeige gebracht.

Im **TRIGGER MODE = FALLING EDGE** und **RISING EDGE** kann man eine getriggerte Aufzeichnung mit Drücken von **SCAN** starten. Dabei hat man die Möglichkeit über **TRIGGER LEVEL** einen Trigger-Start festzulegen.

Im **TRIGGER MODE = INTERN OUT0** startet die Aufzeichnung selbständig, sobald OUT0 aus seiner Toleranz fällt. Über **TRIGGER MODE = EXTERN IN0** startet man die Aufzeichnung von extern über den Eingang IN0.

Über **SCAN-RATE** kann man die Aufzeichnung verzögern oder beschleunigen. Dies entspricht, dem bei einem Oszilloskop bekannten TIMEBASE. Über **PRE TRIGGER VALUES** legt man fest, wie viele Werte vorm eigentlichen Trigger-Start noch angezeigt werden sollen.

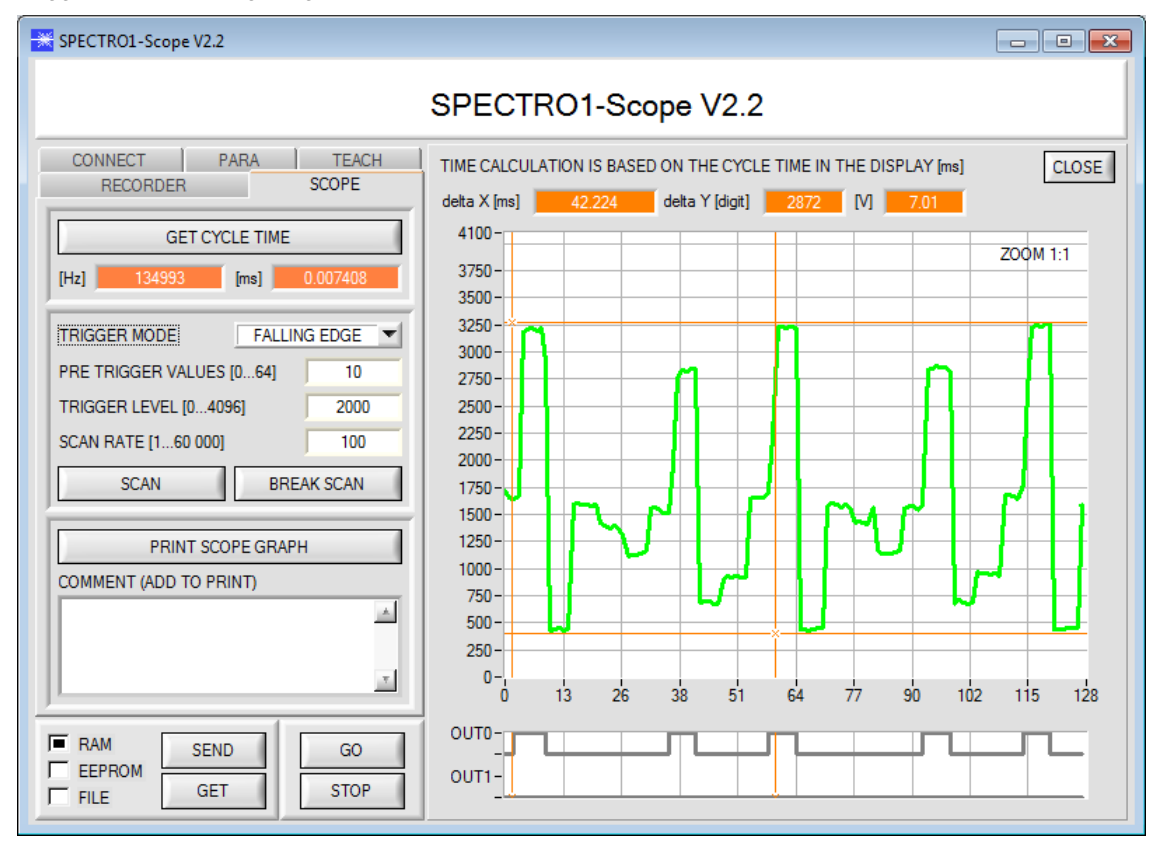

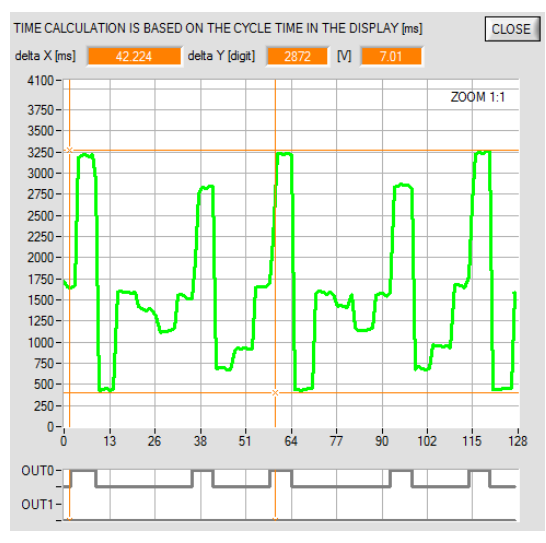

Durch Halten Steuerungstaste Strg (CTRL) und Aufziehen eines Fensters mit der Maus im Graphen, kann in den Graphen gezoomt werden.

Mit **ZOOM 1:1** wird die Zoomfunktion wieder aufgehoben.

Die beiden orangen Cursor können mit der Maus verschoben werden. Dabei werden die Displays **deltaX[ms], deltaY[digit]** und **deltaY[V]** aktualisiert.

**deltaX[ms]** zeigt die Zeit zwischen den Cursor in X-Richtung. **deltaY[digit]** bzw. **[V]** zeigt die Differenz der beiden Cursor in Y-Richtung in Digit bzw. in Volt.

Mit **PRINT SCOPE GRAPH** wird der aktuelle Bildschirm, zusammen mit dem Text der im Textfeld **COMMENT** steht, ausgedruckt.

In den unteren beiden Graphen (oberes Bild) werden die Zustände der beiden Ausgänge **OUT0** und **OUT1** dargestellt.

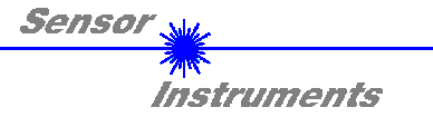

#### 2.7 Offsetkalibrierung

Damit beim Verwenden der Integralfunktion (Parameter INTEGRAL) nicht der elektronische Offset verstärkt wird, kann dieser durch eine Offsetkalibrierung bzw. Nullpunktkalibrierung, eliminiert werden. Die dazu notwendige Registerkarte ist durch ein Passwort geschützt, damit nicht versehentlich etwas verstellt werden kann.

| INTEGRAL                                                | 1                                              | Um zur<br>Registerka<br>links neber                              |
|---------------------------------------------------------|------------------------------------------------|------------------------------------------------------------------|
| z.B. hier:<br>Doppelklick mit der<br>rechten Maustaste. |                                                |                                                                  |
| PASSWORD PANEL     ENTER PASSWORD                       |                                                | Anschließe<br>Das Passv                                          |
| Cover the receiver of the sen                           | lion                                           | Jetzt mus<br>werden.                                             |
| Push CALCULATE OFFSET                                   | to detect the offset.<br>ate the sensor.<br>57 | ACHTUNG<br>Bei der (<br>Empfänger<br>Bedecken                    |
| CALCULATE C                                             | DFFSET                                         | Dies ist                                                         |
| EDIT BOX FOR OFFSET                                     | 57                                             | Offsetabg                                                        |
| SEND OFF:                                               | SET                                            | Drücken S<br>auf alle Fä<br>Er wird aut                          |
| SETTING TIME FACTOR                                     | 1.00                                           | Über <b>GET</b><br>kontrolliere<br>Über <b>SEN</b><br>Offsetwert |
| GET OFFSET AND SETT                                     | ING TIME FACTOR                                | <b>SETTING</b><br>des Senso<br>Er beträgt                        |
| CLOSE                                                   |                                                | Bei allen a                                                      |
|                                                         |                                                |                                                                  |

Offsetkalibrierung zu gelangen, muss in der rte PARA ein Doppelklick mit der rechten Maustaste n INTEGRAL durchgeführt werden

end wir nach dem Passwort verlangt. vort lautet: mellon

s den Anweisungen in der Registerkarte gefolgt

### ì

Offsetkalibrierung ist es sehr wichtig, dass der absolut kein Fremdlicht sieht.

Sie dazu den Empfänger des Sensors z.B. mit warzen, Licht undurchlässigem Tuch.

absolut notwendig für einen einwandfreien eich.

ie jetzt CALCULATE OFFSET. Der Offsetwert sollte lle deutlich unter 100 liegen. tomatisch im EEPROM des Sensors hinterlegt.

OFFSET AND SETTING TIME FACTOR kann man en, welcher Wert als Offsetwert abgespeichert ist. D OFFSET kann man gegebenenfalls selber einen abspeichern. (! nicht empfohlen).

TIME FACTOR ist ein Wert, der bei der Fertigung rs fest vergeben wird.

bei Sensoren mit Infrarot Lichtquelle 2,5.

nderen sollte dieser Wert 1,0 sein.

erung dieses Wertes ist zwar Möglich wird aber in diesem Manual aus Sicherheitsgründen nicht beschrieben. Sollte eine Änderung dennoch erforderlich sein, muss man sich mit seinem Lieferanten in Verbindung setzen.

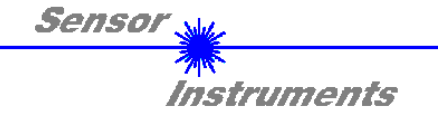

## 3 Kurzanleitung zur Bedienung von SPECTRO-1 Sensoren über die Software SPECTRO1-Scope V2.2

Diese Anleitung ermöglicht es Ihnen, Sensoren der SPECTRO-1 Serie schnell über die Software-Oberfläche SPECTRO1-Scope V2.2 zu parametrieren.

Es gibt grundsätzlich 3 Methoden, wie eine Schaltschwelle überwacht werden kann. Die gewünschte Methode wird über den Softwareparameter **THRESHOLD MODE** eingestellt.

### Schwellenmodus THRESHOLD MODE LOW:

In diesem Modus liegt die **Schaltschwelle** unterhalb des aktuellen Referenzwertes. Der Abstand der Schaltschwelle zum Referenzwert **REF** wird durch den Vorgabewert **TOLERANCE** festgelegt. Die **HYSTERESESCHWELLE** liegt in dieser Betriebsart oberhalb der Schaltschwelle. Falls die automatische Schwellennachführung aktiv ist **(THRESHOLD TRACING=ON)**, müssen die Zeitkonstanten für die Schwellennachführung sinnvoll gewählt werden.

### Schwellenmodus THRESHOLD MODE HI:

In diesem Modus liegt die **Schaltschwelle** oberhalb des aktuellen Referenzwertes. Der Abstand der Schaltschwelle zum Referenzwert **REF** wird durch den Vorgabewert **TOLERANCE** festgelegt. Die **HYSTERESESCHWELLE** liegt in dieser Betriebsart unterhalb der Schaltschwelle. Falls die automatische Schwellennachführung aktiv ist (**THRESHOLD TRACING=ON**), müssen die Zeitkonstanten für die Schwellennachführung sinnvoll gewählt werden.

### Schwellenmodus THRESHOLD MODE WIN:

Dieser Modus arbeitet mit zwei **Schaltschwellen**, die symmetrisch um den aktuellen Referenzwert **REF** liegen. Der Abstand der Schaltschwellen zum Referenzwert **REF** wird durch den Vorgabewert **TOLERANCE** festgelegt. Die beiden **HYSTERESESCHWELLE** liegen in dieser Betriebsart innerhalb des Toleranzbandes. Falls die automatische Schwellennachführung aktiv ist ((**THRESHOLD TRACING=ON**), müssen die Zeitkonstanten für die Schwellennachführung sinnvoll gewählt werden.

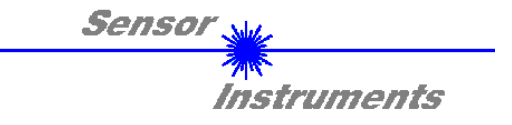

Im Folgenden wird eine Parametrierung des Sensorsystems mit den Einstellungen POWER MODE = STATIC, LED MODE = AC, OUTMODE = DIRECT, THRESHOLD MODE = LOW, THRESHOLD TRACING = OFF, EXTERN TEACH = OFF und THRESHOLD CALC = RELATIVE(%) durchgeführt.

### 1. Schritt:

Vor Einsatz der Software-Hilfsmittel (graphische Anzeige der Sensorsignale) muss der Sensor so genau wie möglich von Hand einjustiert werden. Dieser Vorgang ist dem Datenblatt des jeweiligen Sensortyps zu entnehmen. Stellen Sie sicher, dass der Sensor angeschlossen und mit der Betriebsspannung versorgt ist.

### 2. Schritt:

Starten Sie die Software SPECTRO1-Scope V2.2. Bitte prüfen Sie, ob in der Statuszeile rechts unten die Meldung "SPECTRO1 V2.2 RT xxx xx xxx " erschienen ist.

**Hinweis:** Sie erhalten eine Kurzinfo über einzelne Bedienelemente, indem Sie den Maus-Cursor auf das entsprechende Element bewegen und die rechte Maustaste klicken.

| SPECTRO1-Scope V2.2                                                                                                    |                 |                                                       | - • •            |
|----------------------------------------------------------------------------------------------------|-----------------|-------------------------------------------------------|------------------|
|                                                                                                    | SPEC            | CTRO1-Scope V2.2                                      |                  |
| RECORDER     SCOPE       CONNECT     PARA       TEACH       POWER MODE                                                   | RAW<br>0<br>REF | 4096                                                  |                  |
| POWER (pm)         800           0         500         1000           LED MODE         AC         DYNWIN HI         3300 | 0<br>TEMP<br>0  | 3328-<br>3072-<br>2816-                               |                  |
| GAIN AMP3 DYNWIN LO 3200<br>AVERAGE 1 INTEGRAL 1                                                                         |                 | 2560 -<br>2304 -<br>2048 -                            |                  |
| ANALOG OUTMODE U (vorage)                                                                                                | OUTO            | 1732<br>1536 -<br>1280 -<br>1024 -                    |                  |
| DIGITAL OUTMODE DIRECT<br>HOLD [0-100ms] 10.0<br>DEAD TIME [%] 0                                                         | OUT1            | 768 -                                                 |                  |
| RAM     SEND     GO       EEPROM     GET     STOP                                                                        | INI<br>INI      | 0-0<br>0<br>COMMUNICATION PORT 3 SPECTRO1 V2.2 RT Seg | 100<br>• 13 2013 |

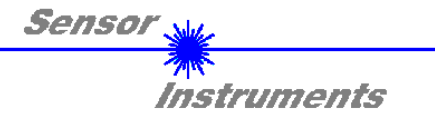

### 3. Schritt:

Vergewissern Sie sich, dass zum Datenaustausch mit dem Sensor vorerst **RAM** und nicht **EEPROM** selektiert ist. (**RAM** ist ein flüchtiger Speicher im Sensor, d.h. Daten gehen nach Ausschalten verloren. **EEPROM** ist ein nichtflüchtiger Speicher im Sensor, d.h. Daten gehen nach Ausschalten nicht verloren.) Drücken Sie zur Ansicht der Lernparameter den Reiter **TEACH**.

Drücken Sie nun die Taste **GO**. Es beginnt ein Datenaustausch zwischen Sensor und PC. Der gemessene Messwert **RAW** wir auf der Software-Oberfläche in einem Display, sowie als grüne Linie im Graphen angezeigt. Stellen Sie den **POWER** Wert so ein, dass sich **RAW** im oberen Drittel seines Dynamikbereiches befindet. Idealerweise werden **POWER** und **GAIN** so eingestellt, dass **POWER** im Bereich von 500 bis 900 liegt.

ACHTUNG: Nachdem Sie den POWER Wert verändert haben, müssen Sie dies dem Sensor mitteilen. Drücken Sie dazu die Taste SEND. Prüfen Sie RAW durch erneutes Drücken von GO. Wiederholen Sie den Vorgang so oft, bis der POWER Wert passt.

**Tipp!** Es gibt einen Trick um sehr schnell einen geeigneten **POWER** Wert zu finden. Stellen Sie **POWER MODE = DYNAMIC** ein. Der Sensor versucht einen geeigneten **POWER** Wert zu finden, so dass sich **RAW** zwischen **DYN WIN LO** und **DYN WIN HI** befindet. Kontrollieren Sie das durch Drücken von **GO**. Hat sich **RAW** "eingependelt" drücken Sie **STOP**. Drücken Sie nun auf **GET**. Der Power Wert, welcher gefunden wurde, steht jetzt im Funktionsfeld **POWER**. Stellen Sie **POWER MODE = STATIC** ein und drücken Sie auf **SEND**.

| SPECTRO1-Scope V2.2                                                      |             |                                                         |
|--------------------------------------------------------------------------|-------------|---------------------------------------------------------|
|                                                                          | SPEC        | CTRO1-Scope V2.2                                        |
| RECORDER SCOPE<br>CONNECT PARA TEACH                                     | RAW<br>2915 | 4096-                                                   |
| POWER MODE STATIC STATIC                                                 | REF<br>2000 | 3584                                                    |
| 0 500 1000<br>LED MODE AC ▼ DYNWIN HI 3300<br>GAIN AMP3 ▼ DYNWIN IO 3200 | TEMP<br>24  | 2816-                                                   |
| AVERAGE 1 INTEGRAL 1                                                     |             | 2304                                                    |
| ANALOG OUTMODE U (Voltage) V<br>ANALOG RANGE FULL V                      | Ουτο        | 1792                                                    |
| DIGITAL OUTMODE DIRECT                                                   | OUT1        | 1024                                                    |
| HOLD [0-100ms] 10.0<br>DEAD TIME [%] 0                                   | IN0         | 512-<br>256-<br>0-                                      |
| RAM     SEND     GO       EEPROM     GET     STOP                        | IN1         | 0 100 COMMUNICATION PORT 3 SPECTRO1 V2.2 RT Sep 13 2013 |

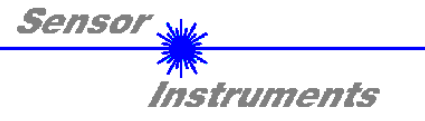

4. Schritt: Drücken Sie die Taste GO.

Drücken Sie jetzt die Taste **TEACH.** Der aktuelle **RAW** Wert wird in der Edit Box **TEACH VALUE** übernommen. Nach Drücken von **SEND** wird der **TEACH VALUE** als Referenz **REF** im Sensor aktualisiert.

Info: Ist THRESHOLD TRACING oder EXTERN TEACH ungleich OFF dann berechnet die Kontrollelektronik die Referenz REF automatisch bzw. übernimmt diese beim "teachen" nach an einem entsprechendem Ereignis an IN0. TEACH VALUE und TEACH sind in diesem Fall auf der Softwareoberfläche nicht aktiv.

Der Referenzwert **REF** (blaue Linie) wird zur Berechnung der Schaltschwelle (rote Linie) und Hystereseschwelle (schwarze Linie) herangezogen. Schaltschwelle = **REF - (TOLERANCE \* REF) / 100** = rote Linie Hystereseschwelle = **REF- (HYSTERESIS \* REF) / 100** = schwarze Linie

Der **TOLERANCE** Wert muss so gewählt werden, dass die Schaltschwelle bei der Vermessung eines fehlerhaften Messobjektes auf jeden Fall überschritten (bzw. unterschritten) wird.

Gutteile sollten im Bereich zwischen dem Referenzwert **REF** und der Schaltschwelle liegen. Der Wert von **TOLERANCE** wird durch die z. B. produktionsbedingte Streuung der Gutteile bestimmt.

Die Hystereseschwelle verhindert das Schalten des Digitalausganges bei kurzzeitiger Unterschreitung der Schaltschwelle.

Drücken Sie erneut die Taste GO.

| SPECTRO1-Scope V2.2                                                 |             |                                                         |
|---------------------------------------------------------------------|-------------|---------------------------------------------------------|
|                                                                     | SPE         | CTRO1-Scope V2.2                                        |
| RECORDER         SCOPE           CONNECT         PARA         TEACH | RAW         | 4096                                                    |
| THRESHOLD MODE LOW THRESHOLD TRACING                                | REF<br>2915 | 3584                                                    |
| TT UP 100 TT DOWN 108                                               | TEMP        | 3072 2816 2560                                          |
| EXTERN TEACH OFF TEACH                                              |             | 2304                                                    |
| THRESHOLD CALC RELATIVE (%) ▼<br>TOLERANCE 20 HYSTERESIS 10         | OUTO        | 1792-<br>1536 -<br>1280 -                               |
|                                                                     | OUT1        | 1024 -<br>768 -                                         |
|                                                                     | INO         | 512-<br>256-<br>0-                                      |
| RAM     SEND     GO       EEPROM     GET     STOP                   | IN1         | 0 100 COMMUNICATION PORT 3 SPECTRO1 V2.2 RT Sep 13 2013 |

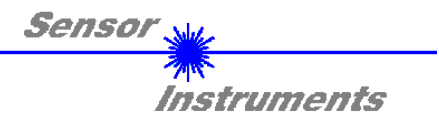

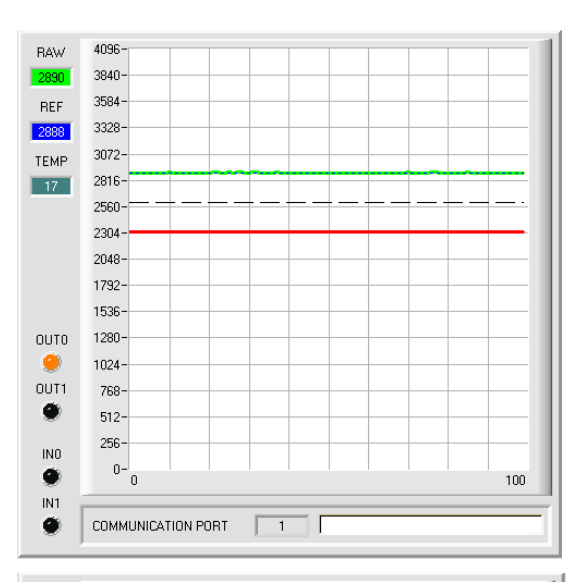

Solange der aktuelle Messwert **RAW** (grüne Linie) oberhalb der Schaltschwelle (rote Linie) liegt, ist der Ausgang **OUT0** auf +24V (Signal ist in Ordnung). Dies wird über die LED **OUT0** visualisiert

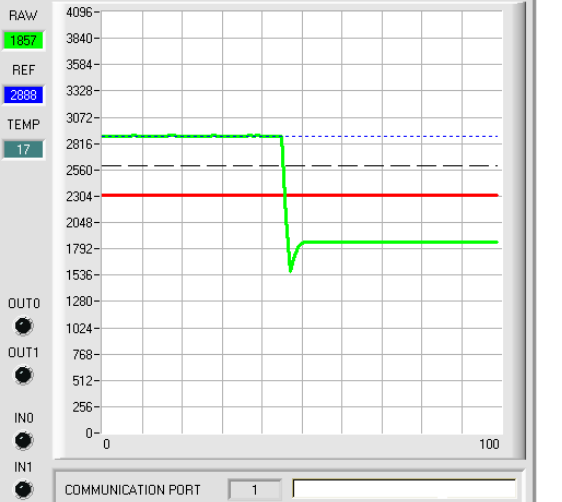

RAW 4096-3840-895 3584-BEF 3328-2888 3072-TEMP 2816-17 2560 2304 2048-1792-1536-ОИТО 1280-1024-OUT1 768-۲ 512-256 INO 0-1 0 100 IN1 9 COMMUNICATION PORT 

Wenn der aktuelle Messwert **RAW** (grüne Linie) die Schaltschwelle (rote Linie) unterschreitet, wird der Ausgang **OUT0** 0V (Fehler). Dies wird über die LED **OUT0** visualisiert

Wird der aktuelle Messwert **RAW** (grüne Linie) wieder größer als die Hystereseschwelle (schwarze Linie), dann wird auch der Ausgang **OUT0** wieder +24V (Signal ist in Ordnung). Dies wird über die LED **OUT0** visualisiert

### 5. Schritt:

Nachdem Sie die Parametrierung vorgenommen haben, selektieren Sie **EEPROM** und drücken **SEND**, damit die Daten im nichtflüchtigen Speicher des Sensors abgelegt werden.

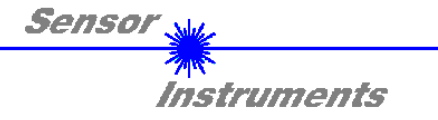

## 4 Bedienung der TEMPCOMP-Scope Software

Sollte bei einem Firmware-Update etwas schief gehen, so dass die im EEPROM gespeicherten Temperaturkennlinien verloren gegangen sind, dann ist es notwendig, diese Kennlinien wieder zu erstellen. Dazu benötigen Sie ein File mit den entsprechenden Daten. Dieses File erhalten Sie von Ihrem Lieferanten.

Zur Temperaturkompensation starten Sie bitte die entsprechende, auf der CD mitgelieferte Software **TEMPCOMP-SCOPE.** 

Bitte stellen Sie sicher, dass Sie mit dem Sensor verbunden sind. Eventuell müssen Sie die Verbindung über CONNECT auswählen. Stellen Sie unter **SELECT SENSOR** den richtigen Sensor ein, sofern dies nicht automatisch erfolgt.

| TEMPCOMP-Scope V5.6                                                                                                    |                                                                                                    |
|----------------------------------------------------------------------------------------------------|----------------------------------------------------------------------------------------------------|
| SEL SENSOR Spectro 1 V1.0 or higher                                                                                                    | ONNECT COM PORT 3 SPECTRO1 V2.2 RT Sep 13 2013                                                                                                    |
| LOAD DATA FILE         GET EQUATION         SAVE EQUATION           X^4         X^3         X^2         X         t           0.00000         0.00000         0.00000         1000.0           0.00000         0.00000         0.00000         1000.0           0.00000         0.00000         0.00000         1000.0           0.00000         0.00000         0.00000         1000.0           0.00000         0.00000         0.00000         1000.0           0.00000         0.00000         0.00000         1000.0           0.00000         0.00000         0.0000         1000.0           0.00000         0.00000         0.0000         1000.0           0.00000         0.00000         0.0000         1000.0           0.00000         0.00000         0.0000         1000.0           0.00000         0.00000         0.0000         1000.0 | DATA         CH0         CH1         CH2         CH3         CH4         CH5         ALL           TRENDLINE CH0         CH1         CH2         CH3         CH4         CH5         ALL           4100-         -         -         -         -         -         -         -           3000-         -         -         -         -         -         -         -           2000-         -         -         -         -         -         -         -           1000-         -         -         -         -         -         -         -           0         10         20         30         40         50         60         70         80         90         100                                                                                                    |
| SP CH0       1000       SP CH1       1000       SP CH2       1000         SP CH3       1000       SP CH4       1000       SP CH5       1000         CALCULATE CALIBRATION CURVES         SEND CF       CURVE SAVING       SUCCESS                                                                                                    | CALCURVE         CH0         CH1         CH2         CH3         CH4         CH5         ALL           1126         -         -         -         -         -         -         -         -         -         -         -         -         -         -         -         -         -         -         -         -         -         -         -         -         -         -         -         -         -         -         -         -         -         -         -         -         -         -         -         -         -         -         -         -         -         -         -         -         -         -         -         -         -         -         -         -         -         -         -         -         -         -         -         -         -         -         -         -         -         -         -         -         -         -         -         -         -         -         -         -         -         -         -         -         -         -         -         -         -         -         -         -         -         -         -         - |

- 1. Schritt: Laden Sie jetzt über **GET EQUATION** oder **LOAD DATA FILE** das Temperaturkompensations-File, welches Sie von Ihrem Lieferanten erhalten haben.
- 2. Schritt: Drücken Sie CALCULATE CURVES, um die Daten im Graphen anzuzeigen.
- 3. Schritt: Wählen Sie die sensorinterne Betriebstemperatur (nicht in °C), welche der Sensor bei einer Umgebungstemperatur von 20° hat, falls dies nicht schon automatisch geschehen ist. Der Wert müsste in der File-Bezeichnung enthalten sein.
- 4. Schritt: Drücken Sie **CALCULATE CALIBRATION CURVES**, um die Ausgleichsgeraden zu berechnen.
- 5. Schritt: Mit Drücken von SEND CF werden die Ausgleichsgeraden im EEPROM des Sensors abgelegt.
- 6. Schritt: Eine erfolgreiche Temperaturkompensation sehen Sie, wenn der Status SUCCESS angezeigt wird.

Anmerkung! Wenn Sie das Temperaturkompensations-File nicht gleich zur Hand haben, dann starten Sie einfach die TEMPCOMP-Scope Software. Bauen Sie eine Verbindung auf, soweit noch nicht vorhanden, und drücken Sie einfach **SEND-CF**. Der Sensor funktioniert jetzt wie gehabt, ist jedoch nicht temperaturkompensiert.

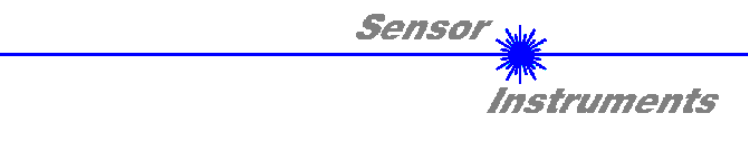

# 5 Anschlussbelegung von SPECTRO-1 Sensoren

Anschluss SPECTRO-1 an PC:

|          | 4-pol. M5 Buchse (Typ Binder 707)<br>SPECTRO-1/PC-RS232 |              |  |
|----------|---------------------------------------------------------|--------------|--|
| Pin-Nr.: |                                                         | Belegung:    |  |
| 1        |                                                         | +24VDC (+Ub) |  |
| 2        |                                                         | 0V (GND)     |  |
| 3        |                                                         | Rx0          |  |
| 4        |                                                         | Tx0          |  |

Anschluss SPECTRO-1 an SPS:

|          | 8-pol. Buchse (Typ E<br>SPECTRO-1/3 | Binder 712)<br>SPS  |                     |          |  |  |  |  |  |
|----------|-------------------------------------|---------------------|---------------------|----------|--|--|--|--|--|
| Pin-Nr.: | Litzenfarbe:<br>(cab-las8/SPS-fem)  | Belegung:           |                     |          |  |  |  |  |  |
| 1        | weiß                                |                     | 0V (GND)            |          |  |  |  |  |  |
| 2        | braun                               | +                   | +24V (± 10 %)       |          |  |  |  |  |  |
| 3        | grün                                | IN0 (Digital 0: 0   | 1V, Digital 1: +Ub  | – 10%)   |  |  |  |  |  |
| 4        | gelb                                | IN1 (Digital 0: 0   | 1V, Digital 1: +Ub  | – 10%)   |  |  |  |  |  |
| 5        | grau                                | OUT0 (Digital 0: 0  | ) 1V, Digital 1: +U | b – 10%) |  |  |  |  |  |
| 6        | rosa                                | ) 1V, Digital 1: +U | b – 10%)            |          |  |  |  |  |  |
| 7        | blau                                | ANALOG 0 +10V       |                     |          |  |  |  |  |  |
| 8        | rot                                 | ANA                 | ALOG 420mA          |          |  |  |  |  |  |

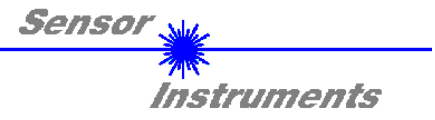

# 6 RS232 Schnittstellenprotokoll

Sensoren der SPECTRO-1 Serie arbeiten mit folgenden **Parametern**, die in der angegebenen Reihenfolge zum Sensor übertragen werden bzw. davon ausgelesen werden. Info! 2 Bytes (8bit) sind ein Word (16bit).

|         | Parameter         | Туре | Meaning                                                                                                    |
|---------|-------------------|------|----------------------------------------------------------------------------------------------------|
| Para1:  | POWER             | Word | Transmitter intensity (0 1000) Attention intensity in thousendth!                                                                                                    |
| Para2:  | POWER MODE        | Word | Transmitter mode: STATIC, DYNAMIC coded to (0, 1)                                                                                                    |
| Para3:  | DYNWIN LO         | Word | Low limit for dynamic window when POWER MODE=dynamic (04095)                                                                                                    |
| Para4:  | DYNWIN HI         | Word | High limit for dynamic window when POWER MODE=dynamic (04095)                                                                                                    |
| Para5:  | LED MODE          | Word | Control for the internal light source DC, AC, OFF coded to (0,1,2)                                                                                                    |
| Para6:  | GAIN              | Word | Amplification of the integrated receiver AMP1, AMP2, AMP3, AMP4, AMP5, AMP6, AMP7, AMP8, AMP1234, AMP5678, AMP1357, AMP2468 coded to (1, 2, 3, 4, 5, 6, 7, 8, 9, 10, 11, 12) |
| Para7:  | AVERAGE           | Word | Signal averaging 1, 2, 4, 8, 16, 32, 64, 128, 256, 512, 1024, 2048, 4096, 8192, 16384 or 32768                                                                               |
| Para8:  | INTEGRAL          | Word | Signal integration (1250)                                                                                                    |
| Para9:  | ANALOG OUTMODE    | Word | Function of the analog output: OFF, U, I, U+I coded to (0,1,2,3)                                                                                                    |
| Para10: | ANALOG RANGE      | Word | Function of the analog range: FULL, MIN-MAX when IN0 coded to (0,1)                                                                                                    |
| Para11: | ANALOG OUT        | Word | Function of the analog out: CONT, RISING EDGE of IN1 coded to (0,1)                                                                                                    |
| Para12: | DIGITAL OUTMODE   | Word | Function of the digital output: OFF, DIRECT, INVERSE coded to (0,1,2)                                                                                                    |
| Para13: | HOLD              | Word | Hold time for minimum pulse length coded to (0100 [ms]) send value*10                                                                                                    |
| Para14: | THRESHOLD MODE    | Word | Select Threshold Mode LOW, HI, WIN coded to (0,1,2)                                                                                                    |
| Para15: | THRESHOLD TRACING | Word | Select Threshold Tracing OFF, ON TOL, ON CONT coded to (0,1,2)                                                                                                    |
| Para16: | TT UP             | Word | Time delay for Threshold Tracing Up (060000)                                                                                                    |
| Para17: | TT DOWN           | Word | Time delay for Threshold Tracing Down (060000)                                                                                                    |
| Para18: | THRESHOLD CALC    | Word | Threshold Calculation ABSOLUTE (digit), RELATIVE (%) coded to (0,1)                                                                                                    |
| Para19: | TEACH VALUE       | Word | Teach Value (Reference) for threshold calculation (04095)                                                                                                    |
| Para20: | TOLERANCE         | Word | Tolerance Value for threshold calculation (04095)                                                                                                    |
| Para21: | HYSTERESIS        | Word | Hysteresis Value for threshold calculation (04095)                                                                                                    |
| Para22: | EXTERN TEACH      | Word | External teach mode: OFF, DIRECT, DYN, MAX, MIN, (MAX-MIN)/2+MIN coded to (0,1,2,3,4,5)                                                                                      |
| Para23: | DEAD TIME         | Word | Dead Time in [%] coded to (0100)                                                                                                    |

Die vom Sensor erfassten und aufbereiteten Daten werden auf Anfrage in folgender Reihenfolge vom Sensor gesendet.

| DAT      | A VALUE     | Туре | Meaning                                                              |
|----------|-------------|------|----------------------------------------------------------------------|
| DatVal1: | RAW         | Word | Analogue raw signal of the receiver                                  |
| DatVal2: | DIGITAL OUT | Word | Bit 0 is 0 when signal is out of tolerance                           |
|          |             |      | Bit 0 is 1 when signal is in tolerance                               |
|          |             |      | Bit 1 is 0 when THRESHOLD MODE = LO or HI                            |
|          |             |      | Bit 1 is 0 when THRESHOLD MODE = WIN and signal is under the window. |
|          |             |      | Bit 1 is 1 when THRESHOLD MODE = WIN and signal is above window.     |
| DatVal3: | REF         | Word | Reference value for threshold calculation                            |
| DatVal4: | TEMP        | Word | Sensor internal temperature (not in °C or F)                         |
| DatVal5: | DIGITAL IN  | Word | Bit 0 is 0 when IN0 is LO                                            |
|          |             |      | Bit 0 is 1 when IN0 is HI                                            |
|          |             |      | Bit 1 is 0 when IN1 is LO                                            |
|          |             |      | Bit 1 is 1 when IN1 is HI                                            |
| DatVal6: | MIN         | Word | Minimum value of raw signal during IN0 was HI                        |
| DatVal7: | MAX         | Word | Maximum value of raw signal during IN0 was HI                        |

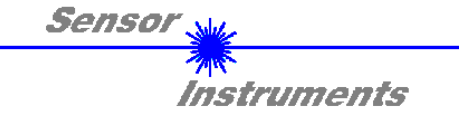

Der Datenaustausch zwischen der Software, die auf dem PC läuft und dem Sensor erfolgt digital seriell. Dazu besitzt die Kontrolleinheit eine EIA-232 kompatible Schnittstelle, die mit den (festen) Parametern "8 Daten bit, 1 Stopp bit, kein Paritätsbit, kein Handshake" betrieben wird.

Die Baudrate kann aus fünf Optionen gewählt werden: 9600baud, 19200baud, 38400baud, 57600baud und 115200baud. Wahlweise kann die PC Software auch über TCP/IP bzw. USB kommunizieren. In diesen Fällen sind transparente Schnittstellenwandler zu benutzen, die die Anbindung an die RS232 Schnittstelle ermöglichen.

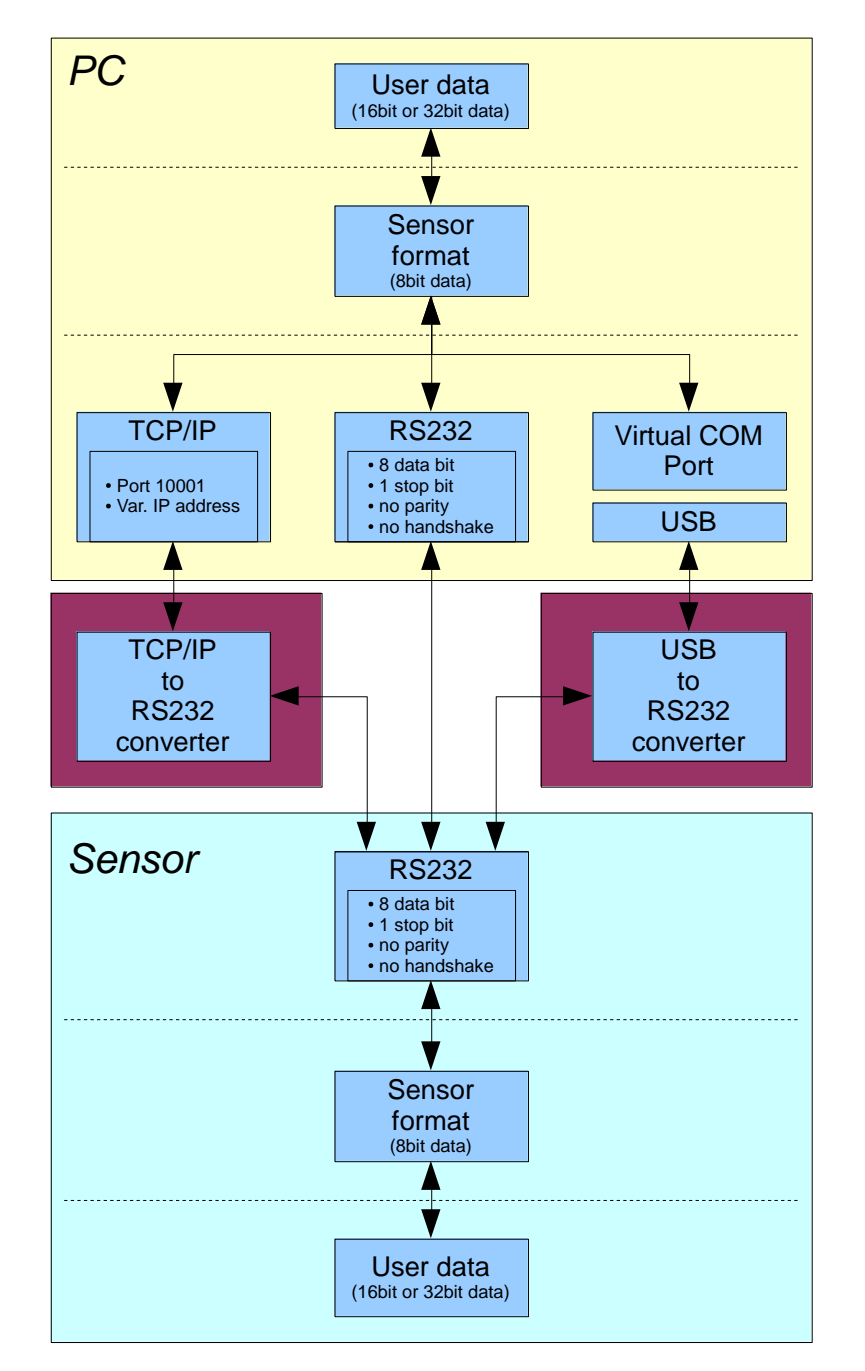

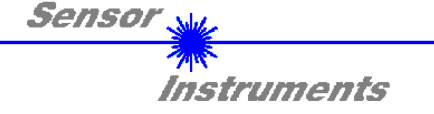

Für alle physikalischen Varianten der Verbindung zwischen PC Software und Kontrollelektronik gleichermaßen wird ein proprietäres Protokollformat verwendet, das die gewünschten Daten organisiert und bündelt. Die Nutzdaten sind abhängig von ihrer Art und Funktion 16- oder 32bit Variablen und repräsentieren Ganzzahl oder Gleitkommawerte. Die Bestandteile des Protokollformats sind 8bit weite vorzeichenlose Worte ("bytes"). Dadurch müssen Nutzdaten zum Teil auf mehrere Bytes verteilt werden.

Die Kontrolleinheit verhält sich immer passiv (es sei denn ein anderes Verhalten wurde gezielt aktiviert). Ein Datenaustausch wird daher immer von der PC Software initiiert. Der PC sendet einen dem Protokollformat entsprechendes Datenpaket ("Frame") wahlweise mit oder ohne angehängte Daten, worauf die Kontrolleinheit mit einem der Anforderung entsprechenden Frame antwortet.

Das Protokollformat besteht aus zwei Komponenten:

Einem Kopfteil ("Header") und einem optionalen Anhang ("Data").

Die Struktur des Headers ist stets gleich.

Das erste Byte ist ein Synchronisationsbyte und ist immer 85<sub>dez</sub> (55<sub>hex</sub>).

Das zweite Byte ist das sog. Befehlsbyte (order), das bestimmt welche Aktion durchgeführt werden soll (Daten senden, Daten speichern, usw.).

Als drittes und viertes Byte folgt ein 16bit Wert (Argument). Das Argument wird abhängig vom Befehl mit einem entsprechenden Wert belegt.

Das fünfte und sechste Byte bilden wieder einen 16bit Wert. Er gibt die Anzahl der angehängten Datenbytes an. Ohne angehängte Daten sind beide 0<sub>dez</sub> bzw. 00<sub>hex</sub>, die maximale Anzahl an Bytes sind 512.

Das siebte Bytes wird mit der CRC8 Checksumme über alle Datenbytes (Datenbyte 1 bis incl. Datenbyte n) belegt. Das achte Byte ist die CRC8 Checksumme über den Header und wird über die Bytes 1 bis incl. 7 gebildet.

Die Gesamtlänge des Headers ist immer 8 Bytes. Der gesamte Frame kann zwischen 8 und 520 Bytes umfassen.

| Byte1  | Byte2           | Byte3                     | Byte4                     | Byte5                     | Byte6                     | Byte7          | Byte8            | Byte9              | Byte10             | <br>Byte n+7              | Byte n+8              |
|--------|-----------------|---------------------------|---------------------------|---------------------------|---------------------------|----------------|------------------|--------------------|--------------------|---------------------------|-----------------------|
| Header | Header          | Header                    | Header                    | Header                    | Header                    | Header         | Header           | Data               | Data               | Data                      | Data                  |
| 0x55   | <order></order> | <arg><br/>(lo byte)</arg> | <arg><br/>(hi byte)</arg> | <len><br/>(lo byte)</len> | <len><br/>(hi byte)</len> | CRC8<br>(Data) | CRC8<br>(Header) | Data1<br>(lo byte) | Data1<br>(hi byte) | <br>Data n/2<br>(lo byte) | Data n/2<br>(hi byte) |

Folgende Befehle können zum Sensor abgesetzt werden.

| Number | ORDER (header byte no. 2)                                           | Example   |
|--------|---------------------------------------------------------------------|-----------|
| 0      | Sensor answers with order=0 if a communication error occurs.        |           |
|        | ARG=1: Invalide order number was sent to the sensor                 |           |
|        | ARG=2: General communication error (wrong baudrate, overflow,)      |           |
| 1      | Write parameter to the RAM of the sensor                            | order=1   |
| 2      | Read parameter from the RAM of the sensor                           | order=2   |
| 3      | Load parameter and actual Baudrate from RAM to EEPROM of the sensor | order=3   |
| 4      | Load parameter from EEPROM to RAM of the sensor                     | order=4   |
| 5      | Read CONNECTION OK from sensor                                      | order=5   |
| 6      | Free                                                                |           |
| 7      | Read Firmware String from sensor                                    | order=7   |
| 8      | Read data values from sensor                                        | order=8   |
| 105    | Get cycle time from sensor                                          | order=105 |
| 190    | Write new baud rate to the sensor                                   | order=190 |

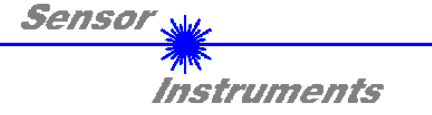

### **CRC8** Checksumme

Zur Verifizierung der Datenintegrität wird der sog. "Cyclic Redundancy Check" oder CRC verwendet. Mit Hilfe dieses Algorithmus können einzelne Bitfehler, fehlende Bytes und fehlerhafte Frames erkannt werden. Dazu wird über die zu testenden Daten (bytes) ein Wert – die sog. Checksumme – berechnet und mit dem Datenpaket übertragen. Die Berechnung folgt dabei einer genau vorgegebenen Methode basierend auf einem Generatorpolynom. Die Länge der Checksumme ist 8bit (= 1 byte). Das Generatorpolynom entspricht:

### $X^{8} + X^{5} + X^{4} + X^{0}$

Um die Daten nach dem Empfang zu verifizieren wird die CRC Berechnung erneut durchgeführt. Stimmen übertragener und neu errechneter CRC Wert überein, sind die Daten fehlerfrei.

Um die Checksumme zu berechnen kann folgender Pseudocode verwendet werden:

```
calcCRC8 (data[], table[])
Input: data[], n data of unsigned 8bit
    table[], 256 table entries of unsigned 8bit
Output: crc8, unsigned 8bit
crc8 := AA<sub>hex</sub>
for I := 1 to n do
    idx := crc8 EXOR data[ i ]
    crc8 := table[ idx ]
endfor
return crc8
```

### table[]

| 0   | 94  | 188 | 226 | 97  | 63  | 221 | 131 | 194 | 156 | 126 | 32  | 163 | 253 | 31  | 65  |
|-----|-----|-----|-----|-----|-----|-----|-----|-----|-----|-----|-----|-----|-----|-----|-----|
| 157 | 195 | 33  | 127 | 252 | 162 | 64  | 30  | 95  | 1   | 227 | 189 | 62  | 96  | 130 | 220 |
| 35  | 125 | 159 | 193 | 66  | 28  | 254 | 160 | 225 | 191 | 93  | 3   | 128 | 222 | 60  | 98  |
| 190 | 224 | 2   | 92  | 223 | 129 | 99  | 61  | 124 | 34  | 192 | 158 | 29  | 67  | 161 | 255 |
| 70  | 24  | 250 | 164 | 39  | 121 | 155 | 197 | 132 | 218 | 56  | 102 | 229 | 187 | 89  | 7   |
| 219 | 133 | 103 | 57  | 186 | 228 | 6   | 88  | 25  | 71  | 165 | 251 | 120 | 38  | 196 | 154 |
| 101 | 59  | 217 | 135 | 4   | 90  | 184 | 230 | 167 | 249 | 27  | 69  | 198 | 152 | 122 | 36  |
| 248 | 166 | 68  | 26  | 153 | 199 | 37  | 123 | 58  | 100 | 134 | 216 | 91  | 5   | 231 | 185 |
| 140 | 210 | 48  | 110 | 237 | 179 | 81  | 15  | 78  | 16  | 242 | 172 | 47  | 113 | 147 | 205 |
| 17  | 79  | 173 | 243 | 112 | 46  | 204 | 146 | 211 | 141 | 111 | 49  | 178 | 236 | 14  | 80  |
| 175 | 241 | 19  | 77  | 206 | 144 | 114 | 44  | 109 | 51  | 209 | 143 | 12  | 82  | 176 | 238 |
| 50  | 108 | 142 | 208 | 83  | 13  | 239 | 177 | 240 | 174 | 76  | 18  | 145 | 207 | 45  | 115 |
| 202 | 148 | 118 | 40  | 171 | 245 | 23  | 73  | 8   | 86  | 180 | 234 | 105 | 55  | 213 | 139 |
| 87  | 9   | 235 | 181 | 54  | 104 | 138 | 212 | 149 | 203 | 41  | 119 | 244 | 170 | 72  | 22  |
| 233 | 183 | 85  | 11  | 136 | 214 | 52  | 106 | 43  | 117 | 151 | 201 | 74  | 20  | 246 | 168 |
| 116 | 42  | 200 | 150 | 21  | 75  | 169 | 247 | 182 | 232 | 10  | 84  | 215 | 137 | 107 | 53  |

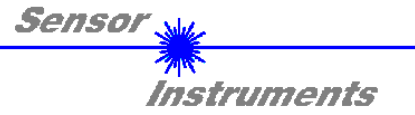

### **Example order=1:** Write parameter to the RAM of the sensor.

#### Byte1 Byte2 Byte3 Byte4 Byte5 Byte6 Byte7 Byte8 Byte9 Byte10 Byte11 Byte12 Heade Header Header Data Data Data Data Header Header Header Header Header <LEN> CRC8 <ARG> <ARG> <LEN> CRC8 Para1 Para1 Para2 Para2 0x55 <order> (lo (Header (hi byte) (lo byte) (hi byte) (lo byte) (hi byte) (hi byte) (Data) (lo byte) byte) 85 (dec) 0 232 1 0 46 0 122 32 3 0 0 Para1=800 Para2=0 ARG=0 LEN=46 Byte13 Byte14 Byte15 Byte16 Byte17 Byte18 Byte19 Byte20 Byte21 Byte22 Byte23 Byte24 Ďata Ďata Ďata Data Data Data Data Data Data Data Data Data Para3 Para3 Para4 Para4 Para5 Para5 Para6 Para6 Para7 Para7 Para8 Para8 (hi byte) (hi byte) (hi byte) (lo byte) (lo byte) (lo byte) (hi byte) (lo byte) (lo byte) (hi byte) (lo byte) (hi byte) 128 12 228 12 1 0 3 0 1 0 1 0 Para3=3200 Para4=3300 Para5=1 Para6=3 Para7=1 Para8=1

#### DATA FRAME PC → Sensor

| Byte25<br>Data | Byte26<br>Data   | Byte27<br>Data | Byte28<br>Data | Byte29<br>Data | Byte30<br>Data | Byte31<br>Data | Byte32<br>Data | Byte33<br>Data | Byte34<br>Data | Byte35<br>Data | Byte36<br>Data |
|----------------|------------------|----------------|----------------|----------------|----------------|----------------|----------------|----------------|----------------|----------------|----------------|
| Para9          | Para9            | Para10         | Para10         | Para11         | Para11         | Para12         | Para12         | Para13         | Para13         | Para14         | Para14         |
| (lo byte)      | (hi byte)        | (lo byte)      | (hi byte)      | (lo byte)      | (hi byte)      | (lo byte)      | (hi byte)      | (lo byte)      | (hi byte)      | (lo byte)      | (hi byte)      |
| 1              | 0                | 0              | 0              | 0              | 0              | 1              | 0              | 100            | 0              | 0              | 0              |
| Para           | Para9=1 Para10=0 |                | Para11=0       |                | Para12=1       |                | Para13=100     |                | Para14=0       |                |                |

| Byte37<br>Data      | Byte38<br>Data      | Byte39<br>Data      | Byte40<br>Data      | Byte41<br>Data         | Byte42<br>Data      | Byte43<br>Data      | Byte44<br>Data      | Byte45<br>Data      | Byte46<br>Data      | Byte47<br>Data      | Byte48<br>Data      |
|---------------------|---------------------|---------------------|---------------------|------------------------|---------------------|---------------------|---------------------|---------------------|---------------------|---------------------|---------------------|
| Para15<br>(lo byte) | Para15<br>(hi byte) | Para16<br>(hi byte) | Para16<br>(hi byte) | Para17<br>(lo<br>byte) | Para17<br>(hi byte) | Para18<br>(lo byte) | Para18<br>(hi byte) | Para19<br>(lo byte) | Para19<br>(hi byte) | Para20<br>(lo byte) | Para20<br>(hi byte) |
| 0                   | 0                   | 100                 | 0                   | 100                    | 0                   | 1                   | 0                   | 184                 | 11                  | 20                  | 0                   |
| Para                | Para15=0 Para16=100 |                     | Para17=100          |                        | Para18=1            |                     | Para19=3000         |                     | Para20=20           |                     |                     |

| Byte49    | Byte50    | Byte51    | Byte52    | Byte53    | Byte54    |  |
|-----------|-----------|-----------|-----------|-----------|-----------|--|
| Data      | Data      | Data      | Data      | Data      | Data      |  |
| Para21    | Para21    | Para22    | Para22    | Para23    | Para23    |  |
| (lo byte) | (hi byte) | (lo byte) | (hi byte) | (lo byte) | (hi byte) |  |
| 10        | 0         | 0         | 0         | 0         | 0         |  |
| Para2     | 21=10     | Para      | 22=0      | Para23=0  |           |  |

### DATA FRAME Sensor $\rightarrow$ PC

| Byte1    | Byte2           | Byte3                     | Byte4                     | Byte5                         | Byte6                     | Byte7          | Byte8        |
|----------|-----------------|---------------------------|---------------------------|-------------------------------|---------------------------|----------------|--------------|
| TIEduei  | Tieauei         | Tieauei                   | Tieauei                   | Tieauei                       | Tieauei                   | Tieauei        |              |
| 0x55     | <order></order> | <arg><br/>(lo byte)</arg> | <arg><br/>(hi byte)</arg> | <len><br/>(lo<br/>byte)</len> | <len><br/>(hi byte)</len> | CRC8<br>(Data) | (Header<br>) |
| 85 (dec) | 1               | 0                         | 0                         | 0                             | 0                         | 170            | 224          |
|          |                 | AR                        | G=0                       | LEI                           | N=0                       |                |              |

If you receive an argument greater 0, ARG parameter where out off range and have been set to a default value.

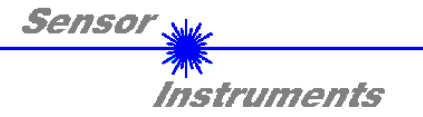

**Example order=2:** Read parameter from the RAM of the sensor.

### DATA FRAME PC → Sensor

| Byte1<br>Header | Byte2<br>Header | Byte3<br>Header           | Byte4<br>Header           | Byte5<br>Header               | Byte6<br>Header           | Byte7<br>Header | Byte8<br>Header      |
|-----------------|-----------------|---------------------------|---------------------------|-------------------------------|---------------------------|-----------------|----------------------|
| 0x55            | <order></order> | <arg><br/>(lo byte)</arg> | <arg><br/>(hi byte)</arg> | <len><br/>(lo<br/>byte)</len> | <len><br/>(hi byte)</len> | CRC8<br>(Data)  | CRC8<br>(Header<br>) |
| 85 (dec)        | 2               | 0                         | 0                         | 0                             | 0                         | 170             | 185                  |
|                 |                 | AR                        | G=0                       | IEI                           | N=0                       |                 |                      |

### DATA FRAME Sensor → PC

| Bvte1    | Bvte2           | Bvte3                     | Bvte4                     | Byte5                         | Bvte6                     | Bvte7          | Bvte8                | Bvte9              | Bvte10             | Bvte11             | Bvte12             |
|----------|-----------------|---------------------------|---------------------------|-------------------------------|---------------------------|----------------|----------------------|--------------------|--------------------|--------------------|--------------------|
| Header   | Header          | Header                    | Header                    | Header                        | Header                    | Header         | Header               | Data               | Data               | Data               | Data               |
| 0x55     | <order></order> | <arg><br/>(lo byte)</arg> | <arg><br/>(hi byte)</arg> | <len><br/>(lo<br/>byte)</len> | <len><br/>(hi byte)</len> | CRC8<br>(Data) | CRC8<br>(Header<br>) | Para1<br>(lo byte) | Para1<br>(hi byte) | Para2<br>(lo byte) | Para2<br>(hi byte) |
| 85 (dec) | 2               | 0                         | 0                         | 46                            | 0                         | 232            | 35                   | 32                 | 3                  | 0                  | 0                  |
|          |                 | AR                        | G=0                       | LEN                           | <b>∖</b> =46              |                |                      | Para1              | 1=800              | Para               | a2=0               |
|          |                 |                           |                           |                               |                           | -              |                      |                    |                    |                    |                    |
| Byto13   | Byto1/          | Byto15                    | Byte16                    | Byto17                        | Byto18                    | Byte10         | Byte20               | Byte21             | Byte22             | Byte23             | Byte24             |

| Ďata      | Ďata                          | Data      | Data      | Data      | Data      | Data      | Data      | Data      | Data      | Data      | Data      |
|-----------|-------------------------------|-----------|-----------|-----------|-----------|-----------|-----------|-----------|-----------|-----------|-----------|
| Para3     | Para3                         | Para4     | Para4     | Para5     | Para5     | Para6     | Para6     | Para7     | Para7     | Para8     | Para8     |
| (lo byte) | (hi byte)                     | (lo byte) | (hi byte) | (lo byte) | (hi byte) | (lo byte) | (hi byte) | (lo byte) | (hi byte) | (lo byte) | (hi byte) |
| 128       | 12                            | 228       | 12        | 1         | 0         | 3         | 0         | 1         | 0         | 1         | 0         |
| Para3=    | Para3=3200 Para4=3300 Para5=1 |           | a5=1      | Para6=3   |           | Para7=1   |           | Para8=1   |           |           |           |

| Byte25    | Byte26    | Byte27    | Byte28    | Byte29    | Byte30    | Byte31    | Byte32    | Byte33    | Byte34    | Byte35    | Byte36    |
|-----------|-----------|-----------|-----------|-----------|-----------|-----------|-----------|-----------|-----------|-----------|-----------|
| Data      | Data      | Data      | Data      | Data      | Data      | Data      | Data      | Data      | Data      | Data      | Data      |
| Para9     | Para9     | Para10    | Para10    | Para11    | Para11    | Para12    | Para12    | Para13    | Para13    | Para14    | Para14    |
| (lo byte) | (hi byte) | (lo byte) | (hi byte) | (lo byte) | (hi byte) | (lo byte) | (hi byte) | (lo byte) | (hi byte) | (lo byte) | (hi byte) |
| 1         | 0         | 0         | 0         | 0         | 0         | 1         | 0         | 100       | 0         | 0         | 0         |
| Para      | a9=1      | Para      | 10=0      | Para      | 11=0      | Para      | 12=1      | Para1     | 3=100     | Para      | 14=0      |

| Byte37<br>Data      | Byte38<br>Data      | Byte39<br>Data      | Byte40<br>Data      | Byte41<br>Data         | Byte42<br>Data      | Byte43<br>Data      | Byte44<br>Data      | Byte45<br>Data      | Byte46<br>Data      | Byte47<br>Data      | Byte48<br>Data      |
|---------------------|---------------------|---------------------|---------------------|------------------------|---------------------|---------------------|---------------------|---------------------|---------------------|---------------------|---------------------|
| Para15<br>(lo byte) | Para15<br>(hi byte) | Para16<br>(hi byte) | Para16<br>(hi byte) | Para17<br>(lo<br>byte) | Para17<br>(hi byte) | Para18<br>(lo byte) | Para18<br>(hi byte) | Para19<br>(lo byte) | Para19<br>(hi byte) | Para20<br>(lo byte) | Para20<br>(hi byte) |
| 0                   | 0                   | 100                 | 0                   | 100                    | 0                   | 1                   | 0                   | 184                 | 11                  | 20                  | 0                   |
| Para                | 15=0                | Para1               | 6=100               | Para1                  | 7=100               | Para                | 18=1                | Para19              | 9=3000              | Para2               | 20=20               |

| Byte49    | Byte50    | Byte51    | Byte52    | Byte53    | Byte54    |  |
|-----------|-----------|-----------|-----------|-----------|-----------|--|
| Data      | Data      | Data      | Data      | Data      | Data      |  |
| Para21    | Para21    | Para22    | Para22    | Para23    | Para23    |  |
| (lo byte) | (hi byte) | (lo byte) | (hi byte) | (lo byte) | (hi byte) |  |
| 10        | 0         | 0         | 0         | 0         | 0         |  |
| Para2     | 21=10     | Para      | 22=0      | Para23=0  |           |  |

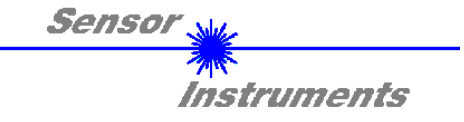

**Example order=3:** Load parameter and actual Baudrate from RAM to EEPROM of the sensor.

DATA FRAME PC → Sensor

| Byte1<br>Header | Byte2<br>Header | Byte3<br>Header           | Byte4<br>Header           | Byte5<br>Header               | Byte6<br>Header           | Byte7<br>Header | Byte8<br>Header      |
|-----------------|-----------------|---------------------------|---------------------------|-------------------------------|---------------------------|-----------------|----------------------|
| 0x55            | <order></order> | <arg><br/>(lo byte)</arg> | <arg><br/>(hi byte)</arg> | <len><br/>(lo<br/>byte)</len> | <len><br/>(hi byte)</len> | CRC8<br>(Data)  | CRC8<br>(Header<br>) |
| 85 (dec)        | 3               | 0                         | 0                         | 0                             | 0                         | 170             | 142                  |
|                 |                 | AR                        | 3=0                       | LEI                           | N=0                       |                 |                      |

### DATA FRAME Sensor → PC

| Byte1    | Byte2           | Byte3                     | Byte4                     | Byte5                         | Byte6                     | Byte7          | Byte8        |
|----------|-----------------|---------------------------|---------------------------|-------------------------------|---------------------------|----------------|--------------|
| Tieauei  | Tieauei         | Tieauei                   | Tieauei                   | Tieauei                       | Tieauei                   | Tieauei        | Tieauei      |
| 0x55     | <order></order> | <arg><br/>(lo byte)</arg> | <arg><br/>(hi byte)</arg> | <len><br/>(lo<br/>byte)</len> | <len><br/>(hi byte)</len> | CRC8<br>(Data) | (Header<br>) |
| 85 (dec) | 3               | 0                         | 0                         | 0                             | 0                         | 170            | 142          |
|          |                 | AR                        | G=0                       | LEI                           | N=0                       |                |              |

**Example order=4:** Load parameter from EEPROM to RAM of the sensor.

### DATA FRAME PC → Sensor

| Byte1<br>Header | Byte2<br>Header | Byte3<br>Header           | Byte4<br>Header           | Byte5<br>Header               | Byte6<br>Header           | Byte7<br>Header | Byte8<br>Header      |
|-----------------|-----------------|---------------------------|---------------------------|-------------------------------|---------------------------|-----------------|----------------------|
| 0x55            | <order></order> | <arg><br/>(lo byte)</arg> | <arg><br/>(hi byte)</arg> | <len><br/>(lo<br/>byte)</len> | <len><br/>(hi byte)</len> | CRC8<br>(Data)  | CRC8<br>(Header<br>) |
| 85 (dec)        | 4               | 0                         | 0                         | 0                             | 0                         | 170             | 11                   |
|                 |                 | AR                        | G=0                       | LEI                           | N=0                       |                 |                      |

### DATA FRAME Sensor $\rightarrow$ PC

| Byte1<br>Header | Byte2<br>Header | Byte3<br>Header           | Byte4<br>Header           | Byte5<br>Header               | Byte6<br>Header           | Byte7<br>Header | Byte8<br>Header      |
|-----------------|-----------------|---------------------------|---------------------------|-------------------------------|---------------------------|-----------------|----------------------|
| 0x55            | <order></order> | <arg><br/>(lo byte)</arg> | <arg><br/>(hi byte)</arg> | <len><br/>(lo<br/>byte)</len> | <len><br/>(hi byte)</len> | CRC8<br>(Data)  | CRC8<br>(Header<br>) |
| 85 (dec)        | 4               | 0                         | 0                         | 0                             | 0                         | 170             | 11                   |
|                 |                 | AR                        | G=0                       | LEI                           | N=0                       |                 |                      |

### Example order=5: Read CONNECTION OK from sensor.

DATA FRAME PC → Sensor

| Byte1<br>Header | Byte2<br>Header | Byte3<br>Header           | Byte4<br>Header           | Byte5<br>Header               | Byte6<br>Header           | Byte7<br>Header | Byte8<br>Header      |
|-----------------|-----------------|---------------------------|---------------------------|-------------------------------|---------------------------|-----------------|----------------------|
| 0x55            | <order></order> | <arg><br/>(lo byte)</arg> | <arg><br/>(hi byte)</arg> | <len><br/>(lo<br/>byte)</len> | <len><br/>(hi byte)</len> | CRC8<br>(Data)  | CRC8<br>(Header<br>) |
| 85 (dec)        | 5               | 0                         | 0                         | 0                             | 0                         | 170             | 60                   |
|                 |                 | AR                        | G=0                       | LEI                           | N=0                       |                 |                      |

### DATA FRAME Sensor → PC

| Byte1    | Byte2           | Byte3                     | Byte4                     | Byte5                         | Byte6                     | Byte7          | Byte8                |
|----------|-----------------|---------------------------|---------------------------|-------------------------------|---------------------------|----------------|----------------------|
| Header   | Header          | Header                    | Header                    | Header                        | Header                    | Header         | Header               |
| 0x55     | <order></order> | <arg><br/>(lo byte)</arg> | <arg><br/>(hi byte)</arg> | <len><br/>(lo<br/>byte)</len> | <len><br/>(hi byte)</len> | CRC8<br>(Data) | CRC8<br>(Header<br>) |
| 85 (dec) | 5               | 170                       | 0                         | 0                             | 0                         | 170            | 178                  |
|          |                 | ARG                       | =170                      | LEI                           | N=0                       |                |                      |

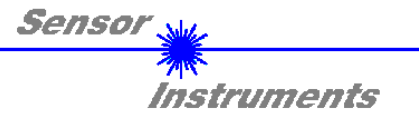

## Example order=7: Read Firmware String from sensor

### DATA FRAME PC → Sensor

| Byte1    | Byte2           | Byte3                     | Byte4                     | Byte5                         | Byte6                     | Byte7          | Byte8                |
|----------|-----------------|---------------------------|---------------------------|-------------------------------|---------------------------|----------------|----------------------|
| Header   | Header          | Header                    | Header                    | Header                        | Header                    | Header         | Header               |
| 0x55     | <order></order> | <arg><br/>(lo byte)</arg> | <arg><br/>(hi byte)</arg> | <len><br/>(lo<br/>byte)</len> | <len><br/>(hi byte)</len> | CRC8<br>(Data) | CRC8<br>(Header<br>) |
| 85 (dec) | 7               | 0                         | 0                         | 0                             | 0                         | 170            | 82                   |
|          |                 | AR                        | 3=0                       | L FI                          | N=0                       |                |                      |

### DATA FRAME Sensor $\rightarrow$ PC

| Byte1<br>Header | Byte2<br>Header | Byte3<br>Header           | Byte4<br>Header           | Byte5<br>Header               | Byte6<br>Header           | Byte7<br>Header | Byte8<br>Header      | Byte9<br>Data | Byte10<br>Data | Byte11<br>Data | Byte12<br>Data |
|-----------------|-----------------|---------------------------|---------------------------|-------------------------------|---------------------------|-----------------|----------------------|---------------|----------------|----------------|----------------|
| 0x55            | <order></order> | <arg><br/>(lo byte)</arg> | <arg><br/>(hi byte)</arg> | <len><br/>(lo<br/>byte)</len> | <len><br/>(hi byte)</len> | CRC8<br>(Data)  | CRC8<br>(Header<br>) | ASCII         | ASCII          | ASCII          | ASCII          |
| 85 (dec)        | 7               | 0                         | 0                         | 72                            | 0                         | 183             | 38                   | F             |                | R              | М              |
|                 |                 | AR                        | G=0                       | LEN                           | l=72                      |                 |                      |               |                |                |                |

| Byte13        | Byte14 | Byte15 | Byte16 | Byte17 | Byte18 | Byte19 | Byte20 | Byte21 | Byte22 | Byte23 | Byte24 |
|---------------|--------|--------|--------|--------|--------|--------|--------|--------|--------|--------|--------|
| Data          | Data   | Data   | Data   | Data   | Data   | Data   | Data   | Data   | Data   | Data   | Data   |
| ASCII         | ASCII  | ASCII  | ASCII  | ASCII  | ASCII  | ASCII  | ASCII  | ASCII  | ASCII  | ASCII  | ASCII  |
| W             | A      | R      | E      |        | S      | Т      | R      | I      | N      | G      |        |
|               |        |        |        |        |        |        |        |        |        |        |        |
| Byte25        | Byte26 | Byte27 | Byte28 | Byte29 | Byte30 | Byte31 | Byte32 | Byte33 | Byte34 | Byte35 | Byte36 |
| Data          | Data   | Data   | Data   | Data   | Data   | Data   | Data   | Data   | Data   | Data   | Data   |
| ASCII         | ASCII  | ASCII  | ASCII  | ASCII  | ASCII  | ASCII  | ASCII  | ASCII  | ASCII  | ASCII  | ASCII  |
|               |        |        |        |        |        |        |        |        |        |        | R      |
|               |        |        |        |        |        |        |        |        |        |        |        |
| Byte37        | Byte38 | Byte39 | Byte40 | Byte41 | Byte42 | Byte43 | Byte44 | Byte45 | Byte46 | Byte47 | Byte48 |
| Data          | Data   | Data   | Data   | Data   | Data   | Data   | Data   | Data   | Data   | Data   | Data   |
| ASCII         | ASCII  | ASCII  | ASCII  | ASCII  | ASCII  | ASCII  | ASCII  | ASCII  | ASCII  | ASCII  | ASCII  |
| Т             | :      | K      | W      | х      | х      | /      | х      | х      |        |        |        |
|               |        |        |        |        |        |        |        |        |        |        |        |
| <b>D</b> ( 10 | D      |        | D ( 50 | D ( 50 |        |        |        |        |        | D / 50 | D ( 00 |

| Byte49<br>Data | Data  | Data  | Byte52<br>Data | Byte53<br>Data | Byte54<br>Data | Byte55<br>Data | Byte56<br>Data | Byte57<br>Data | Byte58<br>Data | Byte59<br>Data | Data  |
|----------------|-------|-------|----------------|----------------|----------------|----------------|----------------|----------------|----------------|----------------|-------|
| ASCII          | ASCII | ASCII | ASCII          | ASCII          | ASCII          | ASCII          | ASCII          | ASCII          | ASCII          | ASCII          | ASCII |
|                |       |       |                |                |                |                |                |                |                |                |       |

| Byte61<br>Data | Byte62<br>Data | Byte63<br>Data | Byte64<br>Data | Byte65<br>Data | Byte66<br>Data | Byte67<br>Data | Byte68<br>Data | Byte69<br>Data | Byte70<br>Data | Byte71<br>Data | Byte72<br>Data |
|----------------|----------------|----------------|----------------|----------------|----------------|----------------|----------------|----------------|----------------|----------------|----------------|
| ASCII          | ASCII          | ASCII          | ASCII          | ASCII          | ASCII          | ASCII          | ASCII          | ASCII          | ASCII          | ASCII          | ASCII          |
|                |                |                |                |                |                |                |                |                |                |                |                |

| Byte73 | Byte74 | Byte75 | Byte76 | Byte77 | Byte78 | Byte79 | Byte80 | Byte81 | Byte82 |
|--------|--------|--------|--------|--------|--------|--------|--------|--------|--------|
| Data   | Data   | Data   | Data   | Data   | Data   | Data   | Data   | Data   | Data   |
| ASCII  | ASCII  | ASCII  | ASCII  | ASCII  | ASCII  | ASCII  | ASCII  | ASCII  | ASCII  |
|        |        |        |        |        |        |        |        |        |        |

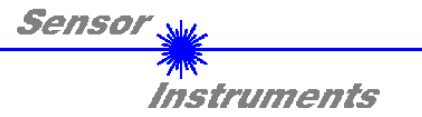

**Example order=8:** Read data values from sensor.

DATA FRAME PC → Sensor

| Byte1<br>Header | Byte2<br>Header | Byte3<br>Header           | Byte4<br>Header           | Byte5<br>Header               | Byte6<br>Header           | Byte7<br>Header | Byte8<br>Header      |
|-----------------|-----------------|---------------------------|---------------------------|-------------------------------|---------------------------|-----------------|----------------------|
| 0x55            | <order></order> | <arg><br/>(lo byte)</arg> | <arg><br/>(hi byte)</arg> | <len><br/>(lo<br/>byte)</len> | <len><br/>(hi byte)</len> | CRC8<br>(Data)  | CRC8<br>(Header<br>) |
| 85 (dec)        | 8               | 0                         | 0                         | 0                             | 0                         | 170             | 118                  |
|                 |                 | AR                        | G=0                       | LEI                           | N=0                       |                 |                      |

### DATA FRAME Sensor $\rightarrow$ PC

| Byte1    | Byte2           | Byte3                     | Byte4                     | Byte5                         | Byte6                     | Byte7          | Byte8                | Byte9              | Byte10             | Byte11             | Byte12             |
|----------|-----------------|---------------------------|---------------------------|-------------------------------|---------------------------|----------------|----------------------|--------------------|--------------------|--------------------|--------------------|
| Header   | Header          | Header                    | Header                    | Header                        | Header                    | Header         | Header               | Data               | Data               | Data               | Data               |
| 0x55     | <order></order> | <arg><br/>(lo byte)</arg> | <arg><br/>(hi byte)</arg> | <len><br/>(lo<br/>byte)</len> | <len><br/>(hi byte)</len> | CRC8<br>(Data) | CRC8<br>(Header<br>) | Para1<br>(lo byte) | Para1<br>(hi byte) | Para2<br>(lo byte) | Para2<br>(hi byte) |
| 85 (dec) | 8               | 0                         | 0                         | 14                            | 0                         | 325            | 154                  | 76                 | 11                 | 1                  | 0                  |
|          |                 | AR                        | G=0                       | LEN                           | =14                       |                |                      | DatVal1            | = 2892             | DatVa              | a 2 = 0            |

| Byte13<br>Data | Byte14<br>Data             | Byte15<br>Data | Byte16<br>Data | Byte17<br>Data | Byte18<br>Data | Byte19<br>Data | Byte20<br>Data | Byte21<br>Data | Byte22<br>Data |
|----------------|----------------------------|----------------|----------------|----------------|----------------|----------------|----------------|----------------|----------------|
| Para3          | Para3                      | Para4          | Para4          | Para5          | Para5          | Para6          | Para6          | Para7          | Para7          |
| (lo byte)      | (hi byte)                  | (lo byte)      | (hi byte)      | (lo byte)      | (hi byte)      | (lo byte)      | (hi byte)      | (lo byte)      | (hi byte)      |
| 184            | 11                         | 17             | 0              | 0              | 0              | 0              | 0              | 0              | 0              |
| DatVal3        | atVal3 = 3000 DatVal4 = 17 |                | 4 = 17         | DatVa          | 15 = 0         | DatVa          | al6 = 0        | DatVa          | 17 = 0         |

### Example order=105: Get cycle time from sensor

### DATA FRAME PC → Sensor

| Byte0<br>Header | Byte1<br>Header | Byte2<br>Header           | Byte3<br>Header           | Byte4<br>Header           | Byte5<br>Header           | Byte6<br>Header | Byte7<br>Header  |
|-----------------|-----------------|---------------------------|---------------------------|---------------------------|---------------------------|-----------------|------------------|
| 0x55            | <order></order> | <arg><br/>(lo byte)</arg> | <arg><br/>(hi byte)</arg> | <len><br/>(lo byte)</len> | <len><br/>(hi byte)</len> | CRC8<br>(Data)  | CRC8<br>(Header) |
| 85 (dec)        | 105             | 0                         | 0                         | 0                         | 0                         | 170             | 130              |
|                 |                 | ARG                       | G=0                       | LEN                       | N=0                       |                 |                  |

## DATA FRAME Sensor → PC

| Byte0<br>Header | Byte1<br>Header | Byte2<br>Header           | Byte3<br>Header           | Byte4<br>Header           | Byte5<br>Header           | Byte6<br>Header | Byte7<br>Header  | Byte8<br>Data      | Byte9<br>Data      | Byte10<br>Data     | Byte11<br>Data     |
|-----------------|-----------------|---------------------------|---------------------------|---------------------------|---------------------------|-----------------|------------------|--------------------|--------------------|--------------------|--------------------|
| 0x55            | <order></order> | <arg><br/>(lo byte)</arg> | <arg><br/>(hi byte)</arg> | <len><br/>(lo byte)</len> | <len><br/>(hi byte)</len> | CRC8<br>(Data)  | CRC8<br>(Header) | lo word<br>lo byte | lo word<br>hi byte | hi word<br>Io byte | hi word<br>hi byte |
| 85 (dec)        | 105             | 0                         | 0                         | 8                         | 0                         | 82              | 17               | 23                 | 140                | 8                  | 0                  |
|                 |                 | AR                        | G=0                       | LEN                       | <b>√=</b> 8               |                 |                  | (                  | CYCLE COU          | NT = 56015         | 1                  |

| _                    | _       | _       | _       |  |  |  |  |  |  |
|----------------------|---------|---------|---------|--|--|--|--|--|--|
| Byte12               | Byte13  | Byte14  | Byte15  |  |  |  |  |  |  |
| Data                 | Data    | Data    | Data    |  |  |  |  |  |  |
| lo word              | lo word | hi word | hi word |  |  |  |  |  |  |
| lo byte              | hi byte | lo byte | hi byte |  |  |  |  |  |  |
| 64 156 0 0           |         |         |         |  |  |  |  |  |  |
| COUNTER TIME = 40000 |         |         |         |  |  |  |  |  |  |

Cycle Time [Hz] = CYCLE COUNT / (COUNTER TIME \* 0,0001)

Cycle Time [ms] = (COUNTER TIME \* 0,01) / CYCLE COUNT

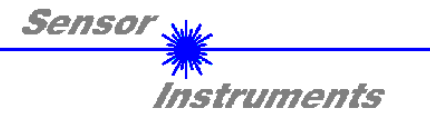

Example order=190: Write new baud rate to the sensor.

### DATA FRAME PC $\rightarrow$ Sensor

| Byte1<br>Header | Byte2<br>Header | Byte3<br>Header           | Byte4<br>Header           | Byte5<br>Header               | Byte6<br>Header           | Byte7<br>Header | Byte8<br>Header      |
|-----------------|-----------------|---------------------------|---------------------------|-------------------------------|---------------------------|-----------------|----------------------|
| 0x55            | <order></order> | <arg><br/>(lo byte)</arg> | <arg><br/>(hi byte)</arg> | <len><br/>(lo<br/>byte)</len> | <len><br/>(hi byte)</len> | CRC8<br>(Data)  | CRC8<br>(Header<br>) |
| 85 (dec)        | 190             | 1                         | 0                         | 0                             | 0                         | 170             | 14                   |
|                 |                 | ARG=1                     |                           | LEN=0                         |                           |                 |                      |

New baud rate is determined by argument. ARG=0: baud rate = 9600 ARG=1: baud rate = 19200 ARG=2: baud rate = 38400 ARG=3: baud rate = 57600 ARG=4: baud rate = 115200

DATA FRAME Sensor  $\rightarrow$  PC

| Byte1    | Byte2           | Byte3                     | Byte4                     | Byte5                         | Byte6                     | Byte7          | Byte8                |
|----------|-----------------|---------------------------|---------------------------|-------------------------------|---------------------------|----------------|----------------------|
| Header   | Header          | Header                    | Header                    | Header                        | Header                    | Header         | Header               |
| 0x55     | <order></order> | <arg><br/>(lo byte)</arg> | <arg><br/>(hi byte)</arg> | <len><br/>(lo<br/>byte)</len> | <len><br/>(hi byte)</len> | CRC8<br>(Data) | CRC8<br>(Header<br>) |
| 85 (dec) | 190             | 0                         | 0                         | 0                             | 0                         | 170            | 195                  |
|          |                 | ARG=0                     |                           | LEN=0                         |                           |                |                      |